## e-Licensing

### **User Guide for Private Healthcare Facilities**

Prepared by

the Department of Health and the Hospital Authority Information Technology and Health Informatics Division

#### Disclaimer

- 1. This document is compiled by the Department of Health (DH) and the Hospital Authority Information Technology and Health Informatics Division (HA IT&HID), which is the technical agency for e-Licensing.
- 2. The information provided in this document is for reference or general information only.
- 3. While DH and HA IT&HID endeavor to ensure the accuracy of the information in this document, no express or implied warranty is given as to the accuracy of the information. DH and HA IT&HID will <u>NOT</u> be liable for any errors in, omissions from, or misstatements or misrepresentations (whether express or implied) concerning any such information, and will not have or accept any liability, obligation or responsibility whatsoever for any loss, destruction or damage (including without limitation consequential loss, destruction or damage) however arising from or in respect of any use or misuse of or reliance on the information in this document or inability to use it.
- 4. DH and HA IT&HID are not responsible for any loss or damage whatsoever arising out of or in connection with any information in this document. DH and HA IT&HID reserve the right to omit, suspend or edit all information compiled at any time in its absolute discretion without giving any reason or prior notice.
- 5. This Disclaimer may be revised and/or amended from time to time without prior notice to you.

### **Table of Content**

| TA | BLE O          | F CONTENT                                              | 3  |  |
|----|----------------|--------------------------------------------------------|----|--|
| DC | CUME           | NT SUMMARY                                             | 5  |  |
| VE | RSION          | HISTORY                                                | 5  |  |
| 1  | 1 INTRODUCTION |                                                        |    |  |
| 2  | ACCO           |                                                        |    |  |
| -  | 2.1            | Create / Login Account via iAM Smart                   | 7  |  |
|    | 2.1.1          | Create New User Account via iAM Smart                  | 7  |  |
|    | 2.1.2          | Link Up Existing e-Licensing Account with iAM Smart    | 10 |  |
|    | 2.1.3          | Delink e-Licensing Account with iAM Smart              | 14 |  |
|    | 2.1.4          | Login e-Licensing with iAM Smart                       | 15 |  |
|    | 2.2            | Account Creation (without iAM Smart)                   | 16 |  |
|    | 2.2.1          | Create New User Account                                | 16 |  |
|    | 2.2.2          | Account Activation                                     | 17 |  |
|    | 2.3            | Edit Account Information                               | 20 |  |
|    | 2.3.1          | Editing Name and Email Address                         | 20 |  |
|    | 2.3.2          | Change Password                                        | 21 |  |
|    | 2.4            | Account Recovery                                       | 22 |  |
| 3  | LICEN          | NCE APPLICATION                                        | 24 |  |
|    | 3.1            | Create an Application                                  | 24 |  |
|    | 3.2            | Input Online Form                                      | 25 |  |
|    | 3.2.1          | Hospital Licence                                       | 25 |  |
|    | 3.2.2          | Day Procedure Centre Licence                           | 30 |  |
|    | 3.3            | Confirm Information                                    | 34 |  |
|    | 3.4            | Document Submission                                    | 34 |  |
|    | 3.4.1          | e-Upload of Documents                                  | 34 |  |
|    | 3.4.2          | Hardcopy Submission                                    | 37 |  |
|    | 3.5            | Digital Signing                                        | 38 |  |
|    | 3.5.1          | Digital Signing for Application Form and CME           | 38 |  |
|    | 3.5.2          | Send reminder email for Digital Signing                | 41 |  |
|    | 3.6            | Duplicated Chief Medical Executive                     | 43 |  |
|    | 3.7            | Temporarily Save Data During Form Filling              | 44 |  |
|    | 3.8            | Edit Information for a Temporarily Saved Form          | 44 |  |
|    | 3.9            | Remove Application                                     | 45 |  |
|    | 3.9.1          | Remove Temporarily Saved Application by the Applicant  | 45 |  |
|    | 3.9.2          | Remove Pending Submission Application by the Applicant | 46 |  |

|    | 3.9.3   | Remove Application by the System                                   | 47 |
|----|---------|--------------------------------------------------------------------|----|
|    | 3.10    | Reprint Application Form and Declaration Forms after Submission .  | 47 |
| 4  | DPC I   | PROVISIONAL LICENCE TO FULL LICENCE                                | 49 |
| 5  | VARIA   | ATION OF SERVICE/ PARTICULARS FOR PRIVATE HEALTHCARE               |    |
| FA | CILITIE | ES LICENCE                                                         | 50 |
|    | 5.1     | Create an Application for Variation of Service / Particulars       | 50 |
|    | 5.1.1   | Starting a Variation of Service Application from "Licence Profile" | 50 |
|    | 5.1.2   | Starting a Variation of Service Application from "My Application"  | 51 |
|    | 5.2     | Input Online Form                                                  | 53 |
|    | 5.2.1   | Hospital Licence                                                   | 53 |
|    | 5.2.2   | Day Procedure Centre Licence                                       | 53 |
|    | 5.3     | Continue Variation of Service/ Particulars Application Which is    |    |
|    | Temp    | orarily Saved                                                      | 58 |
|    | 5.4     | Remove the Variation of Service/ Particulars Application which is  |    |
|    | Temp    | orarily Saved                                                      | 59 |
| 6  | PAYM    | ENT                                                                | 60 |
|    | 6.1     | Download Demand Note                                               | 60 |
| 7  | CHEC    | K APPLICATION STATUS                                               | 62 |
| AP | PENDI   | X 1                                                                | 63 |
|    | 1. E    | nable Window Pop-up                                                | 63 |

### **Document Summary**

| Document Item          | Current Value                                                    |
|------------------------|------------------------------------------------------------------|
| Document Title         | e-Licensing                                                      |
|                        | User Guide for Licence Application by Private Healthcare         |
|                        | Facilities                                                       |
| Creation Date          | 22 April 2019                                                    |
| Date Last Modified     | 29 Mar 2022                                                      |
| Current Document Issue | Version 1.6                                                      |
| Document Description   | This user guide provides information for delegated personnel     |
|                        | of private healthcare facilities who may handle and submit       |
|                        | licence application to Office for Regulation of Private          |
|                        | Healthcare Facilities of the Department of Health.               |
|                        | The general operation of each function will be illustrated step- |
|                        | by-step in this user guide. The expected results will be         |
|                        | described in details.                                            |
| Prepared by            | Office for Regulation of Private Healthcare Facilities,          |
|                        | Department of Health &                                           |
|                        | Hospital Authority Information Technology and Health             |
|                        | Informatics Division                                             |
| Contact Information    | orphf@dh.gov.hk                                                  |

### **Version History**

| Version<br>No. | Date        | Prepared by   | Description                                    |  |
|----------------|-------------|---------------|------------------------------------------------|--|
| 1.0            | April 2019  | DH, HA IT&HID | Initial Version                                |  |
| 1.1            | 24 Jun 2019 | DH, HA IT&HID | Add window pop-up in appendix                  |  |
| 1.2            | 4 Dec 2019  | DH, HA IT&HID | DPC Licences                                   |  |
| 1.3            | 6 Jul 2020  | DH, HA IT&HID | DPC Provisional Licence to Full Licence        |  |
| 1.4            | 22 Jun 2021 | DH, HA IT&HID | Variation of Service, iAM Smart Authentication |  |
| 1.5            | 15 Feb 2022 | DH, HA IT&HID | e-Upload in e-Licensing                        |  |
| 1.6            | 29 Mar 2022 | DH, HA IT&HID | iAM Smart Digital Signing                      |  |
|                |             |               |                                                |  |
|                |             |               |                                                |  |

### 1 Introduction

The e-Licensing helps to facilitate e-communication between private healthcare facilities and the Department of Health (DH). It provides a platform for private healthcare facilities to apply licences and review of application status online. This User Guide is for personnel of private healthcare facilities. By reading this Guide, users are expected to be able to:

- 1. get familiar with the online procedures for licence application; and
- 2. review licence application status.

The general operation of each function would be illustrated step-by-step in this Guide. The expected results would be described in details.

(Notes: the sample screens used in this Guide are for demonstration only and are not real information of Private Healthcare Facilities (PHFs))

### 2 Account Management

### 2.1 Create / Login Account via iAM Smart

User of e-Licensing Platform can also login/ create user account via iAM Smart.

#### 2.1.1 Create New User Account via iAM Smart

1. Click Login with iAM Smart button on the landing page of e-Licensing.

| e-Licensing<br>Department of Health<br>The Government of the Hong Ke                                                                 | ong Special Administrative Region                             | $\times \setminus -$                           | Dev VOS         |
|----------------------------------------------------------------------------------------------------|---------------------------------------------------------------|------------------------------------------------|-----------------|
| SIGN IN User ID Econ Forgot Password? Cogin with IAM Smart                                                                           | REGISTER     ACCOUNT FOR     LICENCE APPLICATION     REGISTER |                                                |                 |
| Office for Regulation of Private Healthcare Fac<br>Department of Health<br>The Government of the Hong Kong Special Administrative Re | ilities<br>pien                                               | Important Notces Privacy Policy System Mainten | ance Contact Us |

- 2. Login iAM Smart via user's own mobile device.
- 3. Scan the QR code on the e-Licensing.

| 🦉 智方便(iAM Smart) | × +                                                                                        |                                  |
|------------------|--------------------------------------------------------------------------------------------|----------------------------------|
| ← → C ☆ 🔒        | pigw-isit.staging-eid.gov.hk/api/v1/auth/getQR?clientID=f01cad515fee4c96a6894ab44f49e5478s | ource=PC_Browser&responseTyp 😭 🖬 |
|                  | 📳 iAM Smart                                                                                | 🌐 English ~                      |
|                  | < Back to online service                                                                   |                                  |
|                  | Log in with iAM Smart :                                                                    |                                  |
|                  | 1. Please open iAM Smart App in your mobile                                                |                                  |
|                  | 2. Tap the scan button in iAM Smart App                                                    |                                  |
|                  | 🖯 Scan QR Code                                                                             |                                  |
|                  | 3. Scan the QR Code                                                                        |                                  |
|                  |                                                                                            |                                  |
|                  |                                                                                            |                                  |
|                  |                                                                                            |                                  |

4. Click "No. I want to create a new e-Licensing Account now." in the popup.

| e-Licensin<br>Department of H<br>The Governmen | I <b>g</b><br>lealth<br>t of the Hong Kong Special Administrative Region                                           | Dev VOS |
|------------------------------------------------|----------------------------------------------------------------------------------------------------|---------|
| <i>i</i> iAM Smart                             |                                                                                                    | EN S    |
|                                                | <del></del>                                                                                                    |         |
|                                                | Do you have an e-Licensing Account?                                                                                |         |
|                                                | Yes. I want to link up my e-Licensing Account with iAM Smart<br>No. I want to create a new e-Licensing Account now |         |
| K Exit the System                              |                                                                                                    |         |
|                                                | Important Notices Privacy Policy System Maintenance Contact Us                                                     |         |

#### 5. Input CAPCHA and click the checkbox.

| isclaimer                                                                       |                                                                                                    |                                                                                                    |                                                                                                    |                                                                                                    |
|---------------------------------------------------------------------------------|----------------------------------------------------------------------------------------------------|----------------------------------------------------------------------------------------------------|----------------------------------------------------------------------------------------------------|----------------------------------------------------------------------------------------------------|
| The infi<br>(includir<br>informal<br>appropr<br>relation                        | mation provided by the Gover<br>without limitation the e-Licens<br>an. However, no statement, rej<br>teness for use in any particular<br>s such information or the uninter                                                       | rnment of the Hong Kong Spec<br>ing) is for general reference only<br>presentation or warranty, expres<br>circumstances, non-infringement<br>trupted operation of the e-Licensir                                         | cial Administrative Region ("the Go<br>y. The Government endeavours to<br>is or implied, is given by the Gove<br>, reliability, security, timeliness or fre<br>ng.                                                                 | vvernment") on this website<br>ensure the accuracy of such<br>emment as to the accuracy,<br>redom from computer virus in                                                                            |
| The Go<br>concern<br>not hav<br>direct, ii<br>of busir<br>on, or ii<br>destruct | ernment will not be liable for<br>g any information provided by t<br>or accept any obligation, respi<br>firect, special, incidental and co<br>ss information and other pecun<br>ability to use or download, any<br>on or damage. | any errors in, omissions from,<br>the Government on this website (i<br>onsibility or liability whatsoever f<br>nsequential loss, destruction and<br>iary loss) however arising from o<br>y such information, even if the | or misstatements or misrepresen<br>including without limitation the e-Licc<br>for any loss, destruction or damage<br>damage, and loss of business profit<br>ir in respect of any use or misuse o<br>Government has been advised of | tations, express or implied,<br>nsing). The Government will<br>: (including without limitation<br>is, business interruption, loss<br>r downloading of, or reliance<br>the possibility of such loss, |
|                                                                                 | ſ                                                                                                    | 473<br>Irva diferenta                                                                                                    | <b>4.3</b>                                                                                                    |                                                                                                    |

- 6. Click **Next** button.
- 7. Fill in the personal particulars.

| e-Licensing<br>Department of Health<br>The Government of the Hong Kong Special Administrative Region |                                                                                                    |  |  |  |
|----------------------------------------------------------------------------------------------------|----------------------------------------------------------------------------------------------------|--|--|--|
| Register Account for                                                                                 | Licence Application                                                                                |  |  |  |
| Please fill in your information.                                                                     |                                                                                                    |  |  |  |
| User ID                                                                                              | chanone (4 - 20 characters)                                                                        |  |  |  |
| Name (English)                                                                                       | CHAN ,ONE (Given Name)                                                                             |  |  |  |
| Email                                                                                                | chanone@gmail.com                                                                                  |  |  |  |
| Confirm Email                                                                                        | chanone@gmail.com<br>(Notifications will be sent to this email throughout the application process) |  |  |  |
| Last 4 Digits of Phone No.                                                                           | 1234                                                                                               |  |  |  |
| Confirm Last 4 Digits of Phone No.                                                                   | 1234<br>(This 4-digit number will be used for verification during account activation)              |  |  |  |
| Connect iAM Smart                                                                                    | Yes                                                                                                |  |  |  |
| Cancel and Exit                                                                                      | Next 🔉                                                                                             |  |  |  |

- 8. Click **Next** button.
- 9. Account information is shown. Click **Confirm** button.
- 10. e-Licensing account is created. Click **Complete** button to leave the page.

| Department    | ensing<br>ent of Health<br>ernment of the Hong Kong Special Administrative Region                                |    |
|---------------|----------------------------------------------------------------------------------------------------|----|
|               |                                                                                                    | EN |
| Register Acco | ount for Licence Application                                                                                     |    |
|               | Check your email inbox                                                                                           |    |
|               |                                                                                                    |    |
|               | Your account has been created successfully.                                                                      |    |
|               | Please activate your account by following the activation instructions which have been sent to<br>your email box. |    |
|               | chanone@gmail.com                                                                                                |    |
|               | Didn't get the account activation procedure? Resend Email                                                        |    |
|               |                                                                                                    |    |
|               |                                                                                                    |    |
|               |                                                                                                    |    |
|               | Complete 🗸                                                                                                    |    |

- 11. Repeat **steps 1-3** in **section 2.1** to activate user account.
- 12. User account has been linked up iAM Smart. Click Login with iAM Smart button to proceed.

| e-Licensing<br>Department of Health<br>The Government of the Hong Kong Special Administrative Region                                                                                 | Dev VOS |
|----------------------------------------------------------------------------------------------------|---------|
| Account Activation                                                                                                    | EN S    |
| Your account has been activated successfully. It can now be used.<br>You can login your e-Licensing account with iAM Smart, or you can login manually with<br>User ID and passwords. |         |
| Co to Login Page and login manually                                                                                                    |         |
| Important Notices Privacy Policy System Maintenance Contact Us                                                                                                    |         |

13. Login iAM Smart with user's own mobile device and scan the QR code to login e-Licensing.

| 🦉 智方便(iAM Smart) 🗙                                                 | +                                                                                                    |             |
|--------------------------------------------------------------------|----------------------------------------------------------------------------------------------------|-------------|
| $\leftrightarrow$ $\rightarrow$ C $\triangle$ $\cong$ apigw-isit.s | ttaging-eid.gov.hk/api/v1/auth/getQR?clientID=f01cad515fee4c96a6894ab44f49e547&source=PC_Browser&respo            | nseTyp 🛧 🖬  |
|                                                                    | iAM Smart                                                                                                    | 🌐 English 🗸 |
|                                                                    | < Back to online service                                                                                          |             |
|                                                                    | Log in with iAM Smart :<br>1. Please open iAM Smart App in your mobile<br>2. Tap the scan button in iAM Smart App |             |

#### 2.1.2 Link Up Existing e-Licensing Account with iAM Smart

#### 2.1.2.1 Link Up Existing e-licensing Account with iAM Smart in the Login Page

If the user has an existing account in e-Licensing, he/she can link up the account with iAM Smart.

1. Click Login with iAM Smart button on the landing page of e-Licensing.

| e-Licensing<br>Department of Health<br>The Government of the Hong Ko                                                                  | ong Special Administrative Region                       | Dev Vos                                                        |
|----------------------------------------------------------------------------------------------------|---------------------------------------------------------|----------------------------------------------------------------|
| SIGN IN User ID COIN Forgot Password? Cogin with: IAM Smart                                                                           | REGISTER ACCOUNT FOR<br>LICENCE APPLICATION<br>REGISTER |                                                                |
| Office for Regulation of Private Healthcare Fac<br>Department of Health<br>The Government of the Hong Kong Special Administrative Reg | littes                                                  | Important Notices Privacy Policy System Maintenance Contact Us |

- 2. Login iAM Smart via user's own mobile device.
- 3. Scan the QR code on the e-Licensing.

| 🦉 智方便(iAM Smart) | × +                                                                                         |                              |
|------------------|---------------------------------------------------------------------------------------------|------------------------------|
| 는 -> C ① 🗎 ap    | igw-isit.staging-eid.gov.hk/api/v1/auth/getQR?clientID=f01cad515fee4c96a6894ab44f49e547&sou | rce=PC_Browser&responseTyp 🛱 |
|                  | 🧵 iAM Smart                                                                                 | 🌐 English ~                  |
|                  | < Back to online service                                                                    |                              |
|                  | Log in with iAM Smart :                                                                     |                              |
|                  | 1. Please open iAM Smart App in your mobile                                                 |                              |
|                  | 2. Tap the scan button in iAM Smart App                                                     |                              |
|                  | 😂 Scan QR Code                                                                              |                              |
|                  | 3. Scan the QR Code                                                                         |                              |
|                  |                                                                                             |                              |
|                  |                                                                                             |                              |
|                  |                                                                                             |                              |

4. Click "**Yes. I want to link up my e-Licensing Account with iAM Smart.**" in the popup.

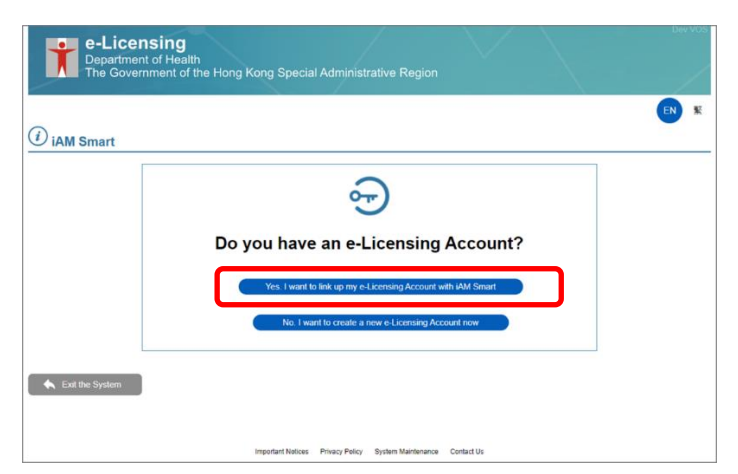

#### 5. Input **User ID.**

| AM Smart |                       | EN |
|----------|-----------------------|----|
|          | Q                     |    |
|          | →LINK IAM SMART       |    |
|          | User ID (User ID (8)) |    |
|          | K Back Next >>        |    |
|          |                       |    |

6. Input First Password and Second Password.

| e-Licensin<br>Department of H<br>The Governmen | Ig<br>lealth<br>t of the Hong Kong Special Administrative Region                                                               | Dev VOS |
|------------------------------------------------|----------------------------------------------------------------------------------------------------|---------|
| iAM Smart                                      |                                                                                                    | EN 🕅    |
|                                                | CONTRACT Please input the valid First Password and Second Password.                                                            |         |
|                                                | First Password Second Password Did                                                                                             |         |
|                                                | For illustation, Pyour 2nd password is 1473685-048, you will need to key<br>in its Sici, Gin, and last cigit, i.e. 7, 6, and 8 |         |
|                                                | Important Notices Privacy Pelicy System Maintenance Contact Us                                                                 |         |

- 7. Click Login.
- 8. Click Go to Home Page.
- 9. Linkup with existing account is completed. User could follow Section 2.1.4 for future login when using with iAM Smart.

#### 2.1.2.2 Link Up Existing e-licensing Account with iAM Smart in "My Profile"

- 1. Login system.
- 2. Click My Profile.

| e-Licens<br>Department<br>The Governm                    | Dev Voor<br>of Health<br>ment of the Hong Kong Special Administrative Region |
|----------------------------------------------------------|------------------------------------------------------------------------------|
| 24/03/2021 17:0                                          | 2:33 EN X CHAN, ONE ▼ Logout 🕑                                               |
| My Application My Application Licence Profile User Guide | HOME<br>Last login was successful on 24 Mar 2021 16:39                       |
|                                                          |                                                                              |

3. Click Connect button next to "Connect iAM Smart".

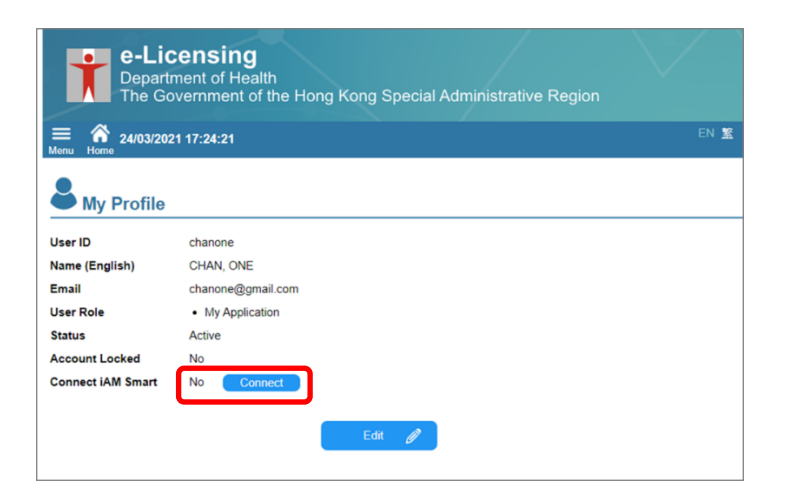

4. Login iAM Smart by the user's own mobile device and scan the QR code.

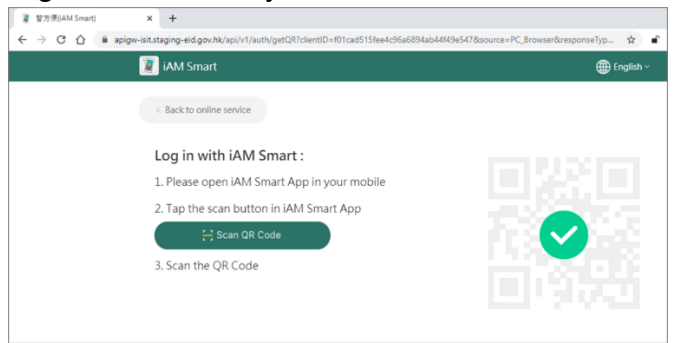

5. Click **OK** button.

| e-Licensing<br>Department of Health<br>The Government of the Hong Kong Special Administrative Region | $\vee$ |
|----------------------------------------------------------------------------------------------------|--------|
| E A 24/03/2021 17:27:49<br>Menu Home                                                                 | EN 🛣   |
| Sector My Profile                                                                                    |        |
| Your e-Licensing account has been linked up to your iAM Smart                                        |        |
| Next time you can use your iAM Smart to login directly without inputting User ID and passwords.      |        |
| ОК                                                                                                   |        |
|                                                                                                    |        |

#### 2.1.3 Delink e-Licensing Account with iAM Smart

- 1. Login system.
- 2. Click My Profile.

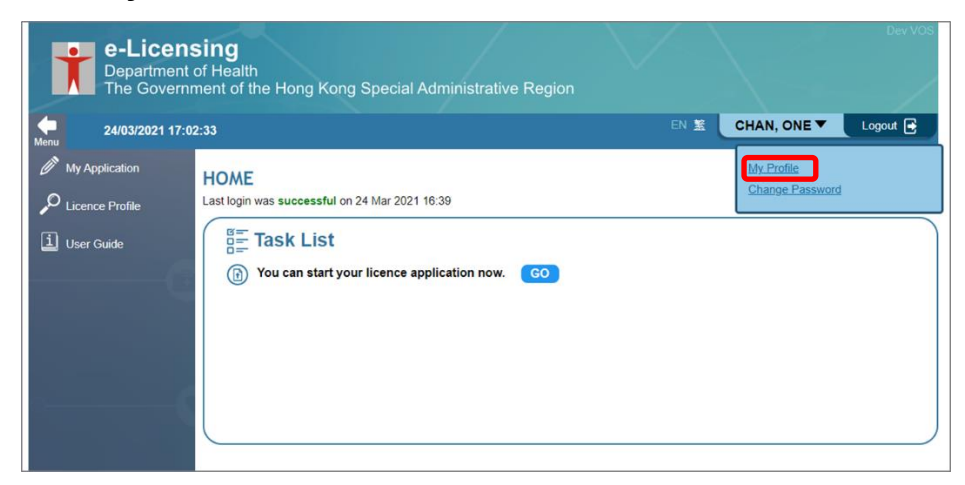

3. Click Disconnect button next to "Connect iAM Smart".

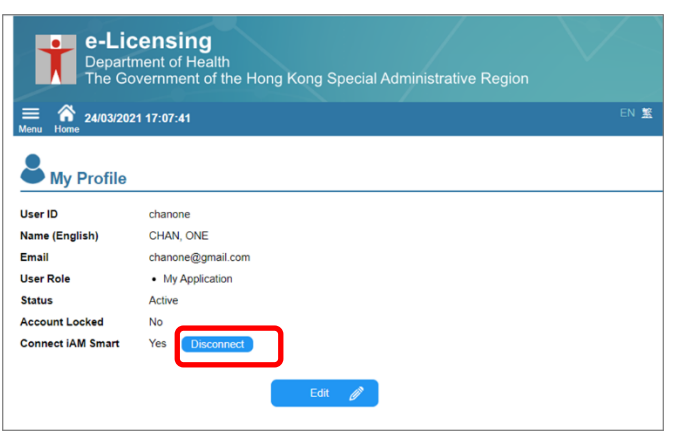

4. Click **Confirm** in the popup.

| e-Li<br>Depa<br>The C    | i <b>censing</b><br>rtment of Health<br>Sovernment of the Hong Kong Special Administrative Region |      |
|--------------------------|---------------------------------------------------------------------------------------------------|------|
| ≡ 🕋 24/03/2              | 021 17:07:41                                                                                      | EN 🤶 |
|                          | Disconnect iAM Smart                                                                              |      |
| User ID                  | Confirm to disconnect iAM Smart?                                                                  |      |
| Name (English)<br>Email  | 🗙 Cancel Confirm 🗸                                                                                |      |
| User Role                |                                                                                                   |      |
| Status<br>Account Locked | Active<br>No                                                                                      |      |
| Connect iAM Smart        | Yes Disconnect                                                                                    |      |
|                          | Edit 🥒                                                                                            |      |

#### 2.1.4 Login e-Licensing with iAM Smart

If the user has created new account via iAM Smart or linked up existing account with iAM Smart, he/she can login e-Licensing via iAM Smart.

1. Click Login with iAM Smart button on the landing page of e-Licensing.

| REGISTER<br>REGISTER ACCOUNT FOR<br>LICENCE APPLICATION<br>REGISTER |                                                                  |
|---------------------------------------------------------------------|------------------------------------------------------------------|
| PAQS                                                                |                                                                  |
|                                                                     | CREGISTER ACCOUNT FOR<br>LICENCE APPLICATION  REGISTER  REGISTER |

2. Login iAM Smart via user's own mobile device and scan the QR code on the e-Licensing.

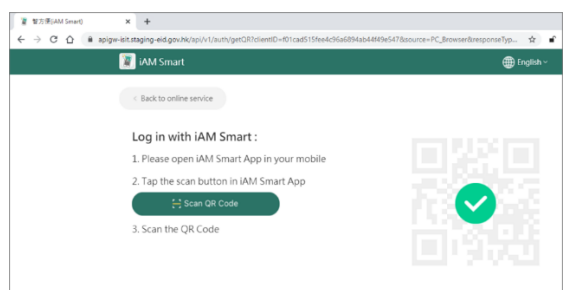

3. The system is login successfully.

### 2.2 Account Creation (without iAM Smart)

#### 2.2.1 Create New User Account

1. Click Register Button on the landing page of e-Licensing

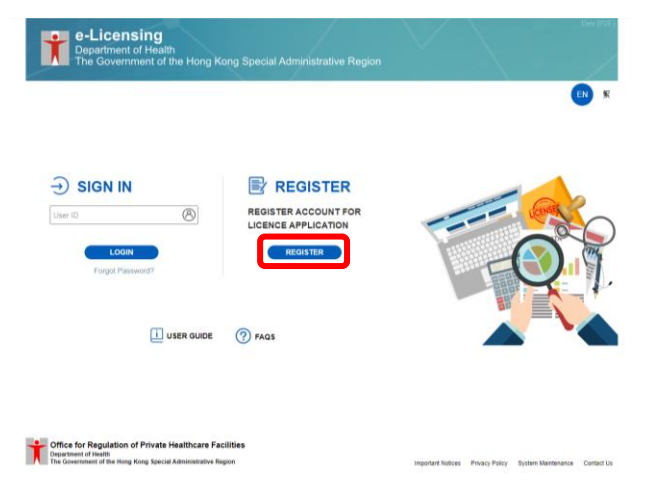

2. Input CAPTCHA shown on the screen

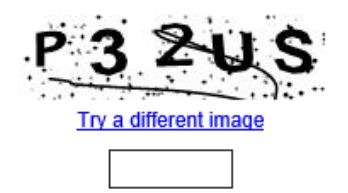

- 3. Click the check box "I have read and agree to the terms of this disclaimer.".
- 4. Click Next button.
- 5. Fill in User ID, Name in English and Chinese, email/Re-enter email and last 4 digits of phone number/Re-enter last 4 digits of phone number.

| Register Account for               | Licence Application                                                           |
|------------------------------------|-------------------------------------------------------------------------------|
| Please fill in your information.   |                                                                               |
| User ID                            | (4 - 20 characters)                                                           |
| Name (English)                     | (Surname) (Given Name)                                                        |
| Email                              |                                                                               |
| Confirm Email                      | (Notifications will be sent to this email throughout the application process) |
| Last 4 Digits of Phone No.         |                                                                               |
| Confirm Last 4 Digits of Phone No. | (This 4-diait number will be used for verification during account activation) |

- 6. Click **Next** button.
- 7. Account information is shown. Click **Complete** button.

8. Activation email reminder is shown. Click Complete button

#### OR

Click hyperlink "<u>Didn't get the account activation procedure? Resend Email</u>" to resend email.

9. Confirmation pop-up is shown. Click Yes to exit

OR

No to stay.

| Confirmation                                                                                                    |
|----------------------------------------------------------------------------------------------------|
| Please be reminded to activate your account by following the activation instructions which have been sent to your email box. |
| Do you really want to exit this page?                                                                                        |
| 🗙 No Yes 🗸                                                                                                    |

#### 2.2.2 Account Activation

- 1. An Account Creation Notice and an Account Activation Email will be received by the new applicant. Click the **Activation Link** in the Account Activation Email.
  - (a) Account Creation Notice

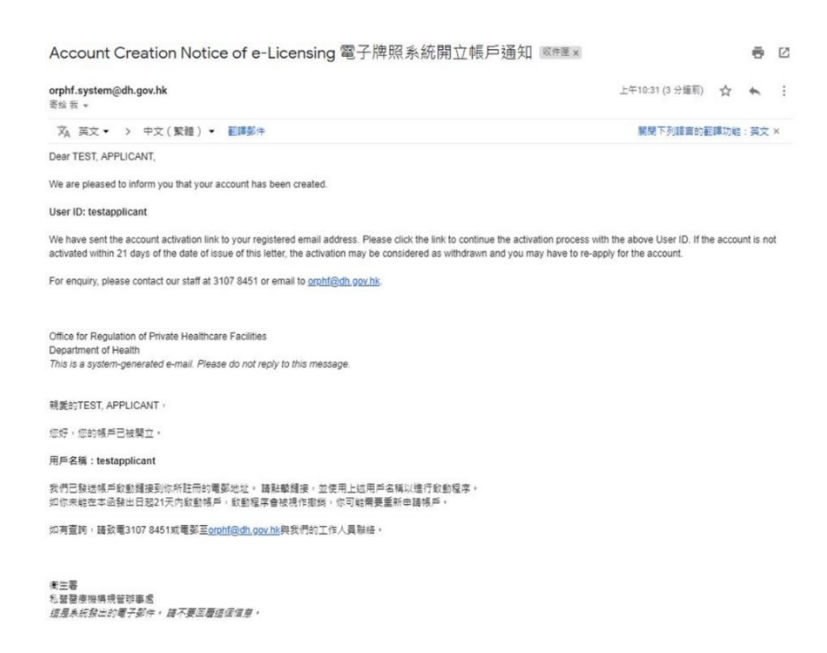

#### (b) Account Activation Email

| Account Activation Procedure of e-Licensing 電                                                                                                    | 子牌照系統帳戶啟動程序 🔤 🖛                                                                                             | ø    | Ø |
|----------------------------------------------------------------------------------------------------|----------------------------------------------------------------------------------------------------|------|---|
| orphf.system@dh.gov.hk<br>≅≈ ☆ ~                                                                                                    | 上中1031(4分编程) 合                                                                                              | *    |   |
| ズA 英文・ → 中文(繁種)・ 転講新作                                                                                                    | 展開下列編集的編編的                                                                                                  | : MX | ж |
| Dear TEST, APPLICANT,                                                                                                    |                                                                                                    |      |   |
| You must complete the account activation process before you can use e-Licensin<br>https://apps.orphf.gov.hk.Submission/Account Activation.aspx?cod        | <ol> <li>Please activate your account by clicking the following I<br/>demtAEGPNL eid2aWzezeds1dk</li> </ol> | nk : |   |
| For enquiry, please contact our staff at 3107 8451 or email to <u>prohi@db.gov.hk</u> .                                                                   |                                                                                                    |      |   |
| Office for Regulation of Private Healthcare Facilities<br>Department of Health<br>Tria is a system-generated e-mail. Please do not reply to this message. |                                                                                                    |      |   |
| 概要的TEST, APPLICANT -                                                                                                    |                                                                                                    |      |   |
| G企業先用式場所設置環本可使用電子用用系統。請款額以下提接以設置中的特<br>Thes // Submission/Account/Activation assx?coder142w2LwiAzn1o                                                      | t# :<br>śs%.ini&voerrep⟨=tc                                                                                 |      |   |
| 的有查說,請放電3107.8451或電影至 <u>anphilla的,9921达</u> 與反佈的工作人員聯络。                                                                                                  |                                                                                                    |      |   |
| 東三哥<br>5. 经目用电报经经时期史                                                                                                    |                                                                                                    |      |   |
| <b>信息本信段出的电子影伴,除不要忍着信保课度。</b>                                                                                                    |                                                                                                    |      |   |

2. Enter the **User ID**. Then click **Next** button.

| Please enter your Last 4 Digits of Phone No. in the system User ID testapplicant Last 4 Digits of Phone No. | tem. |
|----------------------------------------------------------------------------------------------------|------|
| User ID testapplicant Last 4 Digits of Phone No.                                                            |      |
| Last 4 Digits of Phone No.                                                                                  |      |
|                                                                                                    |      |

3. Set **First Password** and **Second Password** according to the Password requirements. Click **Activate Account** button.

| ease setup your First Password and Second | Password.                                                                                                    |  |
|-------------------------------------------|----------------------------------------------------------------------------------------------------|--|
| assword tips:                             |                                                                                                    |  |
| oid using names, birthdays, phone numb    | ers, ID number or words number that are easily identified as password.                                                                                                    |  |
| rst Password                              |                                                                                                    |  |
| New Password Confirm Password             | Password Requirements :<br>1. Password length: 8 - 20 digits<br>2. Contains 3 of the following 4 character groups:<br>- English uppercase characters (A through Z)<br>- English lower case characters (a through z)<br>- Numerals (0 through 9)<br>- Non-alphabetic characters (exclude ^,()=&"><)) |  |
| econd Password                            |                                                                                                    |  |
| New Password Confirm Password             | Password Requirements -<br>1. Password length: 8 - 20 digits<br>2. Contains 2 of the following 4 character groups:<br>- English uppercase characters (A through Z)<br>- English lower case characters (a through 2)<br>- Numerals (0 through 9)                                                     |  |

| Password tips:<br>Avoid using names, birthdays, phone numbers, ID number or words number that are easily identified as password.<br>First Password |                                                                                                    |  |  |  |  |
|----------------------------------------------------------------------------------------------------|----------------------------------------------------------------------------------------------------|--|--|--|--|
| Change First Password     Change First Password     Oke Password     New Password     Confirm Password                                             | Password Requirements;<br>1. Password kength: 8 - 20 dig/ts<br>2. Contains 3 of the following 4 character groups:<br>- English upper case characters (A through Z)<br>- English tower case characters (a through Z)<br>- Numentsi (0 through 5)<br>- Non-alphabetic characters (seclude 4,0+67>+()                                                                                                    |  |  |  |  |
| Second Password                                                                                                    |                                                                                                    |  |  |  |  |
| Change Second Password<br>Old Password<br>New Password<br>Confirm Password                                                                         | <u>Plassioneri Requiremente</u> 1. Passioned kingtis: 1-20 dighis  2. Contains 2 of the following 4 character groups: - English nueve characteris (A through 2) - English Inverse characteris (A through 2) - Nueventali (D through 9) - Nueventali (D through 9) - Nuevent |  |  |  |  |

4. Click Go to Login Page button.

| Account Activation                                                |  |
|-------------------------------------------------------------------|--|
|                                                                   |  |
| Your account has been activated successfully. It can now be used. |  |
| Go to Login Page                                                  |  |

5. Enter the **User ID** and click **Login** button.

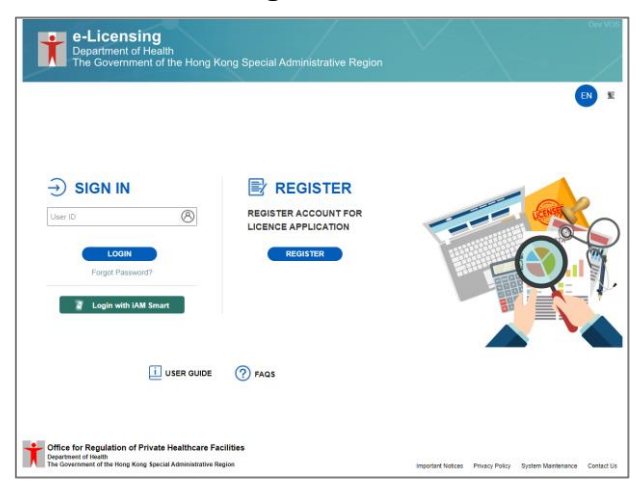

6. Enter the first password and second password, then click **Login** button. Please input three characters, randomly drawn by the System, from your Second Password.

| Please input the val | d First Passwor    | d and Second Passwor         | d.            |                     |
|----------------------|--------------------|------------------------------|---------------|---------------------|
| First Password       |                    |                              |               |                     |
| Second Password      |                    |                              |               |                     |
|                      | 1st                | 4th                          |               | Last                |
|                      |                    |                              |               | 2nd                 |
|                      | For illustration,  | if your 2nd password is 1    | A73B65C48, yo | ou will need to key |
|                      | in its 1st, 4th, a | nd 2nd last digit, i.e. 1, 3 | and 4         |                     |

#### 2.3 Edit Account Information

#### 2.3.1 Editing Name and Email Address

- 1. Login the System.
- 2. Click the user name on top right corner.
- 3. Click **My Profile** button.

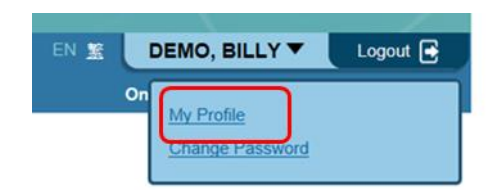

4. Click Edit button.

| B My Profi     | le                                      |      |   |   |  |
|----------------|-----------------------------------------|------|---|---|--|
| User ID        | demouser                                |      |   |   |  |
| Name (English) | LEE, SIU MAN                            |      |   |   |  |
| Email          | demouser@gmail.com                      |      |   |   |  |
| User Role      | <ul> <li>Licence Application</li> </ul> |      |   |   |  |
| Status         | Active                                  |      |   |   |  |
| Account Locked | No                                      |      |   |   |  |
|                |                                         | Edit | Ø | ) |  |

- 5. Change Surname and Given Name.
- 6. Input the **New Email**.
- 7. Input the **Re-enter Email**.
- 8. Click Next button.

| Jser ID        | demouser            |              |
|----------------|---------------------|--------------|
| lame (English) | LEE                 | , SIU MAN    |
|                | (Surname)           | (Given Name) |
| Email          | demouser@gmail.com  |              |
| lew Email      | example@gmail.com   |              |
| onfirm Email   | example@gmail.com   |              |
| ser Role       | Licence Application |              |
| atus           | Active              |              |
| count Locked   | No                  |              |

9. Click **Confirm** button.

#### 2.3.2 Change Password

- 1. Login the System.
- 2. Click user name on top right corner.
- 3. Click Change Password button.

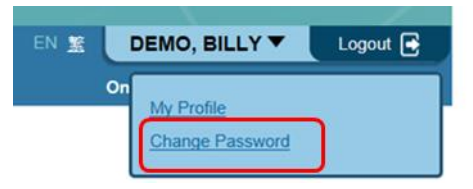

- 4. Click the checkbox of **Change First Password**.
- 5. Input the **Old Password**.
- 6. Input the **New** Password.
- 7. Input the **Confirm** password.
- 8. Click checkbox of Change Second Password.
- 9. Repeat steps 5-7.
- 10. Click Confirm Change Password button.

| void using names, birthdays, phone number<br>irst Password                   | s, ID number or words number that are easily identified as password.                                                                                                    |  |
|------------------------------------------------------------------------------|----------------------------------------------------------------------------------------------------|--|
| Change First Password     Old Password     New Password     Confirm Password | Password Requirements:<br>1. Password length: 8 - 20 digits<br>2. Contains 3 of the following 4 character groups:<br>- English uppercase characters (A through Z)<br>- English lower case characters (a through z)<br>- Numerais (0 through 9)<br>- Non-alphabetic characters (exclude ^,()=&">< ) |  |
| Change Second Password  Old Password  New Password  Confirm Password         | Password Requirements:<br>1. Password length: 8 - 20 digits<br>2. Contains 2 of the following 4 character groups:<br>- English uppercase characters (A through Z)<br>- English lower case characters (a through Z)<br>- Numerals (0 through 9)<br>- Numerals (0 through 9)                         |  |

#### 2.4 Account Recovery

After 5 consecutive unsuccessful login attempts by the user, the account is automatically locked to protect user account. Follow the instructions below to unlock the account.

1. Click Forgot Password? button.

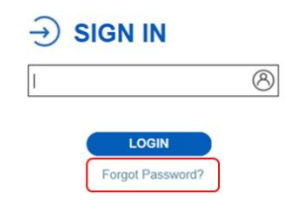

2. Enter the User ID and Email Address. Click Next button.

|                               | - 🖲 Account Recovery                                                   |
|-------------------------------|------------------------------------------------------------------------|
| To recover your a the system. | ccount, please enter your User ID and your registered Email Address in |
| User ID                       |                                                                        |
| Email Address                 |                                                                        |
| Back                          | Next 义                                                                 |

3. A system generated email with a Security Code will be sent to the registered email.

| 0                          | 11/07/2018 (週三) 16:02<br>orphf.system@dh.gov.hk<br>Forgot Password of e-Licensing                           |
|----------------------------|----------------------------------------------------------------------------------------------------|
| Dear CH                    | HAN SIU MING                                                                                                |
| Your reque<br>reset proces | st for password reset has been received. Please obtain the Security Code below to continue the password ss. |
| Security Co                | ode <u>3631479</u> (Sent at 16:01)                                                                          |
| For enquiry                | r, please contact our staff at 3107 8451 or email to orphf@dh.gov.hk.                                       |
|                            |                                                                                                    |
| Office for I               | Regulation of Private Healthcare Facilities                                                                 |
| Departmen                  | t of Health                                                                                                 |
| This is a sy               | stem-generated e-mail. Please do not reply to this message.                                                 |

4. Enter the Security Code and click Next button. Click here button to resend the code if no email is received.

| An email has been sent to your registered email address, please obtain the Security Code in the email and input<br>here. |
|----------------------------------------------------------------------------------------------------|
| Security Code (Sent at 16:01)                                                                                            |
| If you have not received the email, please click here to resend the security code.                                       |

5. Reset First Password and Second Password according to the password requirements. Click **Confirm** button.

### 3 Licence Application

#### 3.1 Create an Application

New applicant with **Licence Application** role could apply licence for their PHF and review the application status.

- 1. Login the System.
- 2. A reminder in the Task List will be shown in the homepage. Click **Go** button to create an application.

#### OR

Click Licence Application button on the left menu bar.

| 11/03/2019 11       | :15:32                                                                                  |              | EN 🗷 🚺 | EST, APPLICANT | Logout 💽 |
|---------------------|-----------------------------------------------------------------------------------------|--------------|--------|----------------|----------|
| Licence Application | HOME<br>Last logm was successful on 11 M<br>ET Task List<br>(b) You can start your lice | w 2019 10.58 |        |                |          |
|                     |                                                                                         |              |        |                |          |

3. Check the option available in the New Application section.

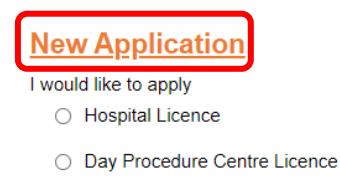

4. Click Proceed button.

5. Click the hyperlinks to read documents related to the licence applied under "**Important Notices**".

| Important Notices                                                                                                    |
|----------------------------------------------------------------------------------------------------|
| List of forms and documents relevant to the application for Day Procedure Centre licence                                                                                                    |
| The following documents must be read before application:                                                                                                    |
| i) PHF(E) 21A Code of Practice for Day Procedure Centres (Cap. 633)                                                                                                    |
| ii) PHF(E) 22A Guidance Notes for Application for Day Procedure Centre Licence (Cap. 633)                                                                                                    |
| iii) Personal Information Collection Statement                                                                                                    |
| Submission of application must be accompanied by PHF 23 Checklist of Documents and all applicable documents stated.                                                                                                |
| Under the Private Healthcare Facilities Ordinance (Cap. 633) ("the Ordinance"), it is an offence to furnish in this application any statement or information that is false or misleading in a material particular. |

6. Click the checkbox "I have read, understood and agreed with the above terms and conditions".

| Declaration           |                                                       |
|-----------------------|-------------------------------------------------------|
| ☑ I have read, under: | stood and agreed with the above terms and conditions. |
| Back                  | Proceed »                                             |

- 7. Click **Proceed** button.
- 8. A reference number is shown. Jot down the reference number if necessary.

| $\checkmark$         | New appli                         | cation has been created.                   |                                   |                                |          |  |
|----------------------|-----------------------------------|--------------------------------------------|-----------------------------------|--------------------------------|----------|--|
| Referen<br>This appl | n <b>ce No.</b><br>ication has be | H2000187<br>en linked to your account, you | can always review the application | n in the first page of this fu | unction. |  |
|                      |                                   |                                            |                                   |                                |          |  |

Proceed 🚿

#### 3.2 Input Online Form

#### 3.2.1 Hospital Licence

There are 3 sections in the Online Form, namely the "Particulars of Hospital", "Particulars of Applicant", and "Particulars of CME". Applicant should fill in the required information accordingly. Reference number is shown on top left corner. Important forms and documents could be checked by clicking the "**Forms/Documents**" button. The navigation bar indicates the progress of the application. Applicants could click the navigation bar to the page they wish to visit.

| Application for Hospital Licence                                                 |                                                                            |                 |
|----------------------------------------------------------------------------------|----------------------------------------------------------------------------|-----------------|
| Reference No. H2000187 ⑦ Form                                                    | (Documents                                                                 | Print Draft 🛛 🖨 |
| Section I<br>Particulars of Hospital (Part 1) 🏓 Particulars of Hospital (Part 2) | Section II Particulars of Applicant Particulars of CME Confirm Information |                 |

1. Click **Proceed** button after the application has been created.

| New application has been created.                                                                                                    |  |
|----------------------------------------------------------------------------------------------------|--|
| Reference No.         H2000187           This application has been linked to your account, you can always review the application in the first name of this function. |  |
| This approaction has been mined to your account, you can amays review the application in the first page of this full-tion.                                           |  |

Proceed ≫

2. In Section I (Part 1), fill in the particulars of the hospital including the name and address in Chinese and English, telephone number, fax number, email address and number of certificate registration.

| Sec | tion I - Particulars of Hospital (Part 1 / 2)                                                         |            |                     |
|-----|----------------------------------------------------------------------------------------------------|------------|---------------------|
| a.  | Name of the Hospital in Chinese:                                                                      |            |                     |
| b.  | Name of the Hospital in English:                                                                      |            |                     |
| C.  | Address of the Hospital in Chinese<br>(referred to hereinafter as "the premises of<br>the hospital"): |            |                     |
| d.  | Address of the Hospital in English<br>(referred to hereinafter as "the premises of<br>the hospital"): |            | <b>v</b>            |
| e.  | Telephone Number of the Hospital:                                                                     |            |                     |
| f.  | Fax Number of the Hospital:                                                                           |            |                     |
| g.  | E-mail Address of the Hospital:                                                                       |            |                     |
| h.  | Intended date of commencement of<br>operation of the Hospital:                                        | DD-MM-YYYY |                     |
|     | Back                                                                                                  | Save 関     | Save and Continue 📎 |

Remarks for Section I Part 1:

- i. Additional addresses can be added or removed.
- ii. Max 9 addresses can be added.
- iii. Address can be previewed under the address box.
- iv. Addresses cannot be duplicated in the same language.

| 1.   | Floor e.g. G/F, 1-3/F                                  | Remove |
|------|--------------------------------------------------------|--------|
|      | 222 Waterloo Road                                      |        |
|      | Kowloon Tong   Kowloon City  Kowloon  Kowloon  Kowloon |        |
|      | 222 Waterloo Road, Kowloon Tong, Kowloon<br>(40/160)   |        |
| 2.   | ▼ Floor e.g. G/F, 1-3/F                                | Remove |
|      | 322 Junction Road                                      |        |
|      | Kowloon Tong V Kowloon City V Kowloon                  |        |
|      | 322 Junction Road, Kowloon Tong, Kowloon<br>(40/160)   |        |
| 3.   | ▼ Floor e.g. G/F, 1-3/F                                | Remove |
|      | 330 Junction Road                                      |        |
|      | V Area V                                               |        |
|      | 330 Junction Road<br>(17/160)                          |        |
| + Ad | d Additional Address                                   |        |

3. Click **Save** button to save as draft, then click **OK** button.

| Save                |  |
|---------------------|--|
| Saved Successfully. |  |
|                     |  |
| ОК                  |  |

#### OR

After completing Section I Part 1, click **Save and Continue** button to save the information and proceed to Section I part 2.

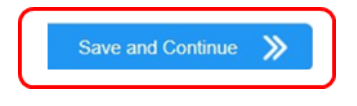

4. In Section I Part 2, indicate the availability of the specific services and the number of beds of corresponding units.

#### Remarks for Section 1 Part 2:

#### <u>Table 1A</u>

| Table 1: Numb | er of In-patient Beds                                                                                                    | Mandatory, Number<br>Min 0 , Max 99999                                                                               |                                   |
|---------------|----------------------------------------------------------------------------------------------------|----------------------------------------------------------------------------------------------------|-----------------------------------|
| Item No.      | Clinical Department/Services                                                                                                   |                                                                                                    | Number of In-patient Beds         |
| A.            | Clinical Services with Provision of In-patient Beds                                                                            |                                                                                                    |                                   |
| A1.           | Intensive or high dependency care                                                                                              | Intensive Care Unit (Note 1)                                                                                         | Bed(s):                           |
|               |                                                                                                    | High Dependency Unit (Note 2)                                                                                        | Bed(s):                           |
|               |                                                                                                    | Neonatal Intensive Care Unit                                                                                         | Bed(s):                           |
| A2.           | Maternity unit / nursery                                                                                                    | Maternity Unit Maternity Unit must be greater than 0 when Baby Cots is greater than 0 in "Maternity unit / nursery". | Bed(s):                           |
|               | Sum of "Maternity Unit" and "Baby Cots" must be > 0 when<br>Table 2 A "Obstetric Service (Delivery Suites)" is greater than 0. | Baby Cots Baby Cots must be greater than 0 when Maternity Unit<br>is greater than 0 in "Maternity unit / nursery"    | Cot(s):                           |
| A3.           | Paediatrics Service                                                                                                    | Paediatrics and Neonatal Unit (Note 3)                                                                               | Bed(s):                           |
| A4.           | Other Clinical Services with Provision of In-patient E<br>Gynaecology, Psychiatry, Mixed Ward) excluding ite                   | Beds (e.g. Medicine, Surgery, Orthopaedics,<br>ems A1 to A3 above                                                    | Bed(s):                           |
| A5.           | Subtotal (Total number of In-patient Beds)<br>(Sum of A1 to A4)                                                                | Sum of all in-patient beds must be > 0                                                                               | Bed(s): (Calculate automatically) |

### <u>Table 1B</u>

| Table 1 (cont.): Number of Day Beds |                                                                                               | Mandatory, Number, Min 0, Max 99999      |
|-------------------------------------|-----------------------------------------------------------------------------------------------|------------------------------------------|
| Item No.                            | Clinical Department/Services                                                                  | Number of Day Beds                       |
| В.                                  | Clinical Services with Provision of Day Beds                                                  |                                          |
| B1.                                 | Haemodialysis service                                                                         | Bed(s)/Chairs:                           |
| B2.                                 | Chemotherapy service                                                                          | Bed(s)/Chairs:                           |
| B3.                                 | Day Ward (Day Surgery or day procedure service) (Note 4)                                      | Bed(s)/Chairs: (Note 5)                  |
| B4.                                 | Accident and emergency service (observation beds)                                             | Bed(s): (Note 6)                         |
| B5.                                 | Subtotal (Total number of Day Beds)<br>(Sum of B1 to B4)                                      | Bed(s)/Chairs: (Calculate automatically) |
|                                     |                                                                                               |                                          |
| C.                                  | Total number of beds in the premises of the Hospital included in this application for licence | Beds                                     |
|                                     | (including all in-patient and day beds as listed in Table 1 only (Sum of total of A5 and B5)) | (Calculate automatically)                |

#### Table 2

| Table 2: Clinic | al Services with Special Facilities                               |                                                           |                                                  | Mandatory, Number<br>Min 0 , Max 99999 |
|-----------------|-------------------------------------------------------------------|-----------------------------------------------------------|--------------------------------------------------|----------------------------------------|
| Item No.        |                                                                   | Name of Clinical Service                                  |                                                  |                                        |
| Α.              | Obstetric Service (Delivery Suites)                               |                                                           | Must be >0 if "Table 1 A2" > 0                   | Bed(s): (Note 7)                       |
| B.              | Surgical Service                                                  | Operating Room                                            | Must be > 0 if<br>"Table 2 B Recovery Beds" > 0  | Room(s):                               |
|                 |                                                                   | Recovery Beds (Note 8)                                    | Must be >0 if<br>other field in "Table 2 B." > 0 | Bed(s):                                |
| C.              | Endoscopy Service (Note 9)                                        | C1. Bronchoscopy room                                     |                                                  | Room(s):                               |
|                 | Sum of "C1" and "C2" in Table 2 C must<br>be greater than 0 when  | C2. Other endoscopy (excluding br                         | onchoscopy) rooms (Note 10)                      | Room(s):                               |
|                 | "Endoscopy Service Recovery Beds" is<br>greater than 0            | Recovery Beds (Note 8)                                    |                                                  | Bed(s):                                |
| D.              | Radiology Service                                                 | D1. Interventional Radiology Room                         |                                                  |                                        |
|                 | Sum of "D1 (a)", "D1 (b)" and "D2" must<br>be greater than 0 when | (a) Angiography (Note 11)                                 |                                                  | Room(s):                               |
|                 | "Radiology Service Recovery Beds"<br>is greater than 0.           | (b) Other Interventional Radiology                        | procedures (Note 12)                             | Room(s):                               |
|                 |                                                                   | D2. Diagnostic Imaging (Magnetic I                        | Resonance Imaging) room                          | Room(s):                               |
|                 |                                                                   | Recovery Beds (Note 8)                                    |                                                  | Bed(s):                                |
| E.              | Lithotripsy Service                                               | Procedure Room                                            | Must be > 0 if<br>"Table 2 E Recovery Beds" > 0  | Room(s):                               |
|                 |                                                                   | Recovery Beds (Note 8)                                    |                                                  | Bed(s):                                |
| F.              | Radiotherapy Service (Note 13)                                    | Procedure Room                                            | Must be > 0 if<br>"Table 2 F Recovery Beds" > 0  | Room(s):                               |
|                 |                                                                   | Recovery Beds (Note 8)                                    |                                                  | Bed(s):                                |
| G.              | Dental Service                                                    | Dental Surgery                                            | Must be > 0 if<br>"Table 2 G Receovery Beds" > 0 | Room(s):                               |
|                 |                                                                   | Recovery Beds (Note 8)                                    |                                                  | Bed(s):                                |
| Н.              | Accident and Emergency Resuscitat                                 | tion Bays Must be > 0 when<br>"Table 1 B4 Accident and en | nergency service (observation beds)" > 0         | Bay(s):                                |
| I.              | Isolation Room with specialized vent                              | tilation setting not covered by items A                   | to H above                                       | Room(s):                               |

#### Table 3

| Table 3: Other Clinical Services |                                                           | Mandatory  |
|----------------------------------|-----------------------------------------------------------|------------|
| Item No.                         | Name of Clinical Service                                  |            |
| Α.                               | Out-patient service by registered medical practitioner(s) | ◎ Yes ◎ No |
| В.                               | Chinese medicine out-patient service                      | Yes No     |
| C.                               | Physiotherapy service                                     | O Yes O No |

#### Table 4

| Table 4: Clinical Support Services |                                                                                                    | Mandatory  | Mandatory if Yes,<br>Number,<br>Min 1, Max 99999 |
|------------------------------------|----------------------------------------------------------------------------------------------------|------------|--------------------------------------------------|
| Item No.                           | Name of Clinical Support Service                                                                                                    |            | Number of Locations/Rooms                        |
| A.                                 | Pharmacy (including drug store)                                                                                                    | © Yes ◎ No | Location(s):                                     |
| B.                                 | Aseptic Preparation Service                                                                                                    |            |                                                  |
|                                    | B1. Cell and tissue processing (including stem cell laboratory)                                                                               | © Yes ◎ No | Room(s): (Note 14)                               |
|                                    | B2. Cytotoxic drug reconstitution                                                                                                    |            | Room(s): (Note 14)                               |
|                                    | B3. Radioisotope injection preparation (including cyclotron unit)                                                                             | ◎ Yes ◎ No | Room(s): (Note 14)                               |
|                                    | B4. Others (including total parenteral nutrition or sterile drug preparation)                                                                 |            | Room(s): (Note 14)                               |
| C.                                 | C. Pathology Service                                                                                                    |            |                                                  |
|                                    | C1. General Pathology service Must be "Yes" if "Table 2 B. Surgical Service" or<br>"Table 2 H. Accident and Emergency Resuscitation Bays" > 0 | O Yes O No | NA                                               |
|                                    | C2. Medical laboratory at biosafety level 3 or above                                                                                          | ◎ Yes ◎ No | Room(s):                                         |
| D.                                 | Blood bank (Note 15) Must be "Yes" if "Table 2 B. Surgical Service" or<br>"Table 2 H. Accident and Emergency Resuscitation Bays" > 0          | ◎ Yes ◎ No | NA                                               |
| E.                                 | Central processing facility for sterilisation of medical and surgical instruments.<br>Must be Yes and >0 if "Table 2 B. Surgical Service" > 0 | © Yes ◎ No | Location(s):                                     |
| F.                                 | Mortuary                                                                                                    | ◎ Yes ◎ No | NA                                               |

5. Click Save button or Save and Continue button to proceed to Section II.

#### Or

Click **Back** button to previous section.

- 6. In Section II, fill in the particulars of the applicant.
- 7. Click Save button or Save and Continue button to proceed to Section III.

Or

Click **Back** button to previous section.

8. In Section III, fill in the particulars of chief medical executive (CME).

#### Remark for Section III:

 i. If the "Year of First Registration under Medical Registration Ordinance (Cap.161)" = 14 or 15 years, a popup message box will be shown. Click Cancel button to change the year of registration or click Confirm and Proceed button to next section.

| Reminder                                                                                                    |
|----------------------------------------------------------------------------------------------------|
| The Chief Medical Executive must be a registered medical practitioner who has been registered for not less than 15 years in Hong Kong. |
| Cancel Confirm and Proceed >>                                                                                                    |

#### 3.2.2 Day Procedure Centre Licence

There are 4 sections in the Online Form, namely the "Particulars of Day Procedure Centre (DPC)", "Scale and Scope of Services", "Particulars of Applicant" and "Particulars of CME". Applicant should fill in the required information accordingly. Reference number is shown on top left corner. Important forms and documents could be checked by clicking the "**Forms/Documents**" button. The navigation bar indicates the progress of the application. Applicants could click the navigation bar to the page they wish to visit.

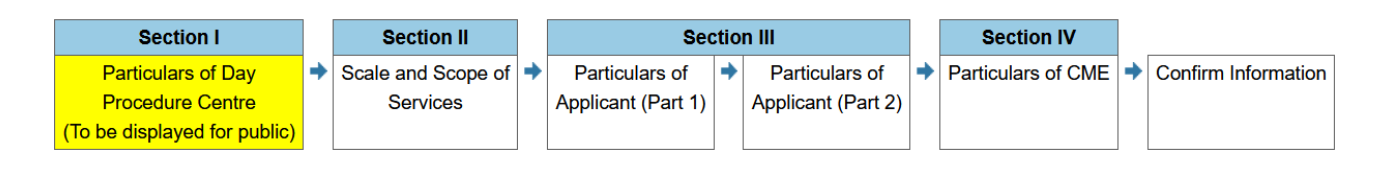

- 1. Click **Proceed** button after the application has been created.
- In Section I, fill in the particulars of the DPC including the name and address in Chinese and English, telephone number, fax number, email address and type(s) of practice of the DPC.

| Name of the Day Procedure Centre in Chinese:                                                   |                                                                                                    |
|------------------------------------------------------------------------------------------------|----------------------------------------------------------------------------------------------------|
| Name of the Day Procedure Centre in English:                                                   |                                                                                                    |
| Address of the Day Procedure Centre in Chinese<br>(hereinafter referred to as "the Premises"): | Area         v)         [ District         v)         [         v)           Number and Name of Road/Street |
|                                                                                                | Floor e.g. G/F, 1-3/F (0/80)                                                                                |
| Address of the Day Procedure Centre in English<br>(hereinafter referred to as "the Premises"): | Fioor e.g. G/F, 1-3/F  Building/Block  Number and Name of Road/Street                                       |
|                                                                                                | [ V] [ District ♥] [ Area ♥] [ Area ♥] (0/160)                                                              |
| Telephone Number of the Day Procedure Centre:                                                  | (Telephone Number 1)<br>(Telephone Number 2)                                                                |
| Fax Number of the Day Procedure Centre:                                                        |                                                                                                    |
| E-mail Address of the Day Procedure Centre:                                                    |                                                                                                    |
| Type(s) of practice of the Day Procedure Centre:                                               | Medical Practice     Dental Practice                                                                        |

3. Click **Save** button to save as draft, then click **OK** button.

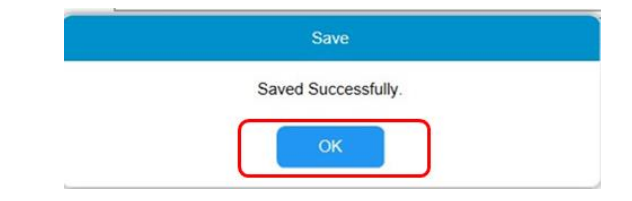

#### OR

After completing Section I, click **Save and Continue** button to save the information and proceed to Section II.

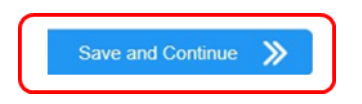

4. In Section II, indicate the scale and scope of services provided in the DPC.

Remarks for Section II:

#### <u>Part a</u>

a.

- i. The total number of rooms must be >0.
- ii. If the number of "Consultation room for doctor" or "Consultation room for dentist" >0, the related type of practice must be chosen in Section I.

| Scale of Services provided in the Day | Room type                                                                                    | Number                    |                                        |
|---------------------------------------|----------------------------------------------------------------------------------------------|---------------------------|----------------------------------------|
| Procedure Centre:                     | Operating Room                                                                               |                           |                                        |
|                                       | Designated room for medical procedures (excluding consultation rooms and operating<br>rooms) |                           | Mandatory, Number,<br>Min 0, Max 99999 |
|                                       | Consultation room for doctor                                                                 |                           | ,                                      |
|                                       | Consultation room for dentist                                                                |                           |                                        |
|                                       | Total                                                                                        | (Calculate automatically) |                                        |

#### Part b

Scope and class of specialized service(s) provided in the Day Procedure Centre according to Schedule 3 of the Ordinance:

| Scope and class of specialized service(s) |            |
|-------------------------------------------|------------|
| Surgical procedure                        | ○ Yes ⑧ No |
| Endoscopic procedure                      | ○ Yes ⑧ No |
| Dental procedure                          | ⊖ Yes      |
| Chemotherapy                              | ⊖ Yes      |
| Haemodialysis                             | ⊖ Yes      |
| Interventional radiology and lithotripsy  | ⊖ Yes      |
| Anaesthetic procedure                     | ○ Yes ● No |
| Radiotherapy                              | ○ Yes      |

Default "No", Must be at least one "Yes"

#### <u>Part c</u>

i. Other clinical and clinical supporting service(s) can be added

| C. | Details of clinical and clinical supporting        | Details of clinical and clinical supporting service(s)                      |             | 1                                                                                   |
|----|----------------------------------------------------|-----------------------------------------------------------------------------|-------------|-------------------------------------------------------------------------------------|
|    | Service(s) provided in the Day Procedure<br>Centre | Pharmacy or dispensing service                                              | ○ Yes ● No  |                                                                                     |
|    |                                                    | Medical laboratory service                                                  | ⊖Yes ⊛No    | Default "Ne"                                                                        |
|    |                                                    | Occupational therapy service                                                | ○ Yes ⑧ No  | Default No,                                                                         |
|    |                                                    | Optometry service                                                           | ⊖Yes  ●No   | Allow all INO                                                                       |
|    |                                                    | Radiology or imaging service                                                | ○ Yes ⑧ No  |                                                                                     |
|    |                                                    | Physiotherapy service                                                       | ○ Yes       |                                                                                     |
|    |                                                    | Chiropractor service                                                        | ○ Yes ● No  |                                                                                     |
|    |                                                    | Chinese medicine practitioner service                                       | ○ Yes    No |                                                                                     |
|    |                                                    | Others (e.g. Audiology service, Speech therapy service) + Add Other Service | OYes ● No   | Mary EQ athen any inco                                                              |
|    |                                                    | + Add Other Service                                                         |             |                                                                                     |
|    |                                                    | Service Name in English:                                                    |             | Mandatory, 80     characters                                                        |
|    |                                                    | Service Name in Chinese:                                                    |             | <ul> <li><u>NO</u> Chinese allowed</li> <li>Mandatory, 50<br/>characters</li> </ul> |
|    |                                                    | X Cancel Confirm 🗸                                                          |             |                                                                                     |

#### <u>Part d</u>

Please state if the Day Procedure Centre under this application ("this Centre") compiles with the following licensing requirements:

| Specific Licensing Requirements                                                                                                    |          |
|----------------------------------------------------------------------------------------------------|----------|
| This Centre does not provide to any person a medical procedure that requires the<br>person's continuous confinement within the Centre for more than 12 hours | ○Yes ○No |
| The period of continuous confinement for patients treated with medical procedures at this Centre must be within the same calendar day                        | ⊖Yes ⊖No |
| Hospital only procedures are not performed in this Centre                                                                                                    | ⊖Yes ⊖No |
| This Centre has a direct and separate entrance not shared with, or involving passing through other premises                                                  | ○Yes ○No |
|                                                                                                    |          |

Mandatory, Must be "Yes"

#### <u>Part e</u>

e. Please state if the following medical facilities are applicable to this Centre:

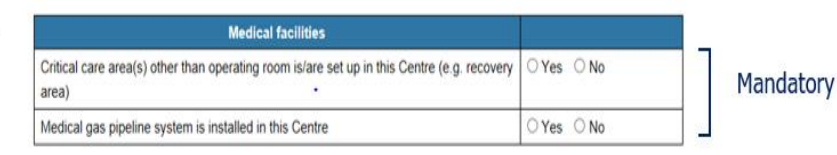

- 5. In Section III (Part 1), choose the type of applicant. There are 3 types of applicants, namely the "Sole Proprietor", "Partnership" and "Company / Organisation". Fill in the information accordingly.
  - a. Type of Applicant:

- O 1. Sole Proprietor
- O 2. Partnership
- O 3. Company / Organisation

6. In Section III (Part 2), indicate any criminal offence, ordinance offence, bankrupt history and licence suspension history of the applicant.

| Sec   | tion III - Particulars of the applicant (Part 2)                                                                                                    |                        |
|-------|----------------------------------------------------------------------------------------------------|------------------------|
| Do th | e following statements correctly describe the applicant?                                                                                                    |                        |
| a.    | Other than offences requiring no disclosure, I have not been convicted in Hong Kong or elsewhere of<br>any criminal offence:                                                                                                    | ○ Yes ○ No             |
| b.    | I have not been convicted of an offence under the Ordinance:                                                                                                    | $\odot$ Yes $\odot$ No |
| C.    | I have not become bankrupt or made a voluntary arrangement with the individual's creditors within the meaning of the Bankruptcy Ordinance (Cap. 6):                                                                                                    | ○ Yes ○ No             |
| d.    | The private healthcare facilities (PHFs) during which I am/was a sole proprietor, a partner of a<br>partnership or a director/officer of other company(ies) or organisation(s), have <u>neither</u> had their licence<br>suspended or cancelled, had been refused a licence application, nor had their facility services suspended<br>by the Director of Health: | ○ Yes ○ No             |

7. In Section IV, input the particulars of the Chief Medical Executive (CME) of the DPC.

| Sec | tion IV - Particulars of Chief Medical Executive appo                                                                                                    | inted                                                                    |
|-----|----------------------------------------------------------------------------------------------------|--------------------------------------------------------------------------|
| a.  | Name of the Chief Medical Executive in Chinese (As stated on Hong Kong Identity Card):                                                                          | (Surname) (Given Name)                                                   |
| b.  | Name of the Chief Medical Executive in English<br>(As stated on Hong Kong Identity Card):                                                                       | (Surname) (Given Name)                                                   |
| C.  | Hong Kong Identity Card Number:                                                                                                    | (e.g. A123456(7))                                                        |
| d.  | Registration Number under Medical Registration<br>Ordinance (Cap. 161):                                                                                         |                                                                          |
| e.  | Year of First Registration under Medical<br>Registration Ordinance (Cap. 161):                                                                                  | (Chief Medical Executive has to be registered for not less than 6 years) |
| f.  | Telephone Number:                                                                                                    |                                                                          |
| g.  | Fax Number:                                                                                                    |                                                                          |
| h.  | E-mail Address:                                                                                                    |                                                                          |
| i.  | Duties of the Chief Medical Executive:<br>The Chief Medical Executive is responsible for the<br>day to day operation of all services provided in this<br>Centre | $\odot$ Yes $\odot$ No                                                   |

#### Remarks of Section IV

- If the CME and the applicant are the same person (with the same HKID or Passport no. and place of issue, the data fields for their respective English and Chinese names should be the same.
- ii. Year of First Registration under Medical Registration Ordinance / Dentists Registration Ordinance must be no less than 6 years.

### 3.3 Confirm Information

1. Check the **Reference number**, **Licence Type**, **Estimated Application Fee** and **Application Status** in the confirmation page.

|                                  |                                  |                          |                                       | Print Draft 🕞   |
|----------------------------------|----------------------------------|--------------------------|---------------------------------------|-----------------|
| Sec                              | tion I                           | Section II               | Section III                           |                 |
| Particulars of Hospital (Part 1) | Particulars of Hospital (Part 2) | Particulars of Applicant | Particulars of CME     Confirm Inform | nation          |
| Reference No.                    | H2000185                         |                          |                                       | Porms/Documents |
| Licence Type                     | Hospital Licence                 |                          |                                       |                 |
| Estimated Application Fee        | HK\$ 426,000                     |                          |                                       |                 |
| Application Status               | Temporarily Saved                |                          |                                       |                 |

2. Check information in the preview table.

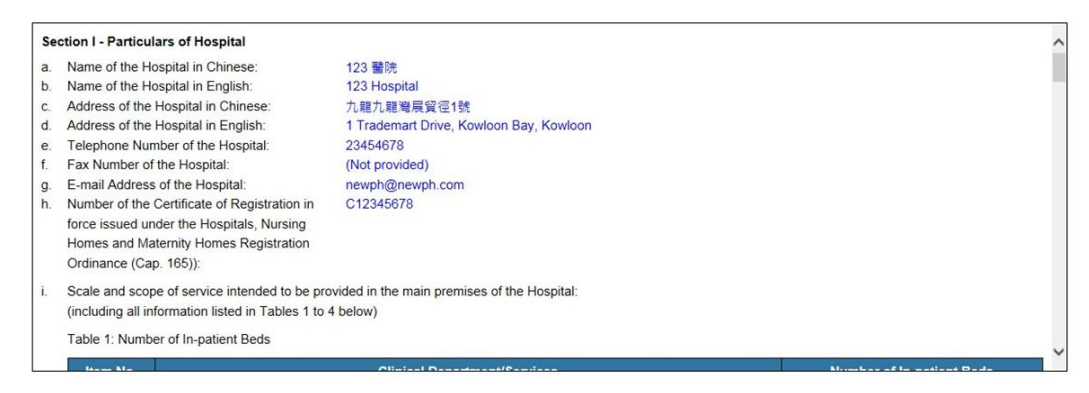

- 3. Click the navigation bar on the top to edit information in respective section if necessary.
- 4. Click the checkbox "I understand that the application cannot be amended online once submitted."

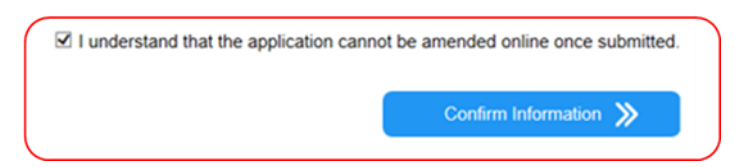

- 5. Click **Confirm Information** button.
- 6. Upon confirmation, a notification email will be sent to the email the user account.

#### 3.4 Document Submission

#### 3.4.1 e-Upload of Documents

Where **e-upload function** is available, applicants could submit the required documents via e-Upload after confirming the application.

1. Click checkbox and **Confirm Information** button.

| Section I                                                                                                    | Section II                                                                                                    |                                                                                                    | Section III                                                                                           |                              | Section IV           |                     |
|----------------------------------------------------------------------------------------------------|----------------------------------------------------------------------------------------------------|----------------------------------------------------------------------------------------------------|----------------------------------------------------------------------------------------------------|------------------------------|----------------------|---------------------|
| Particulars of Day +                                                                                                    | Scale and Scope of                                                                                                    | Particulars of                                                                                            | Particulars of                                                                                        | Particulars of               | → Particulars of CME | Confirm Information |
| Procedure Centre                                                                                                    | Services                                                                                                    | Applicant (Part 1)                                                                                        | Applicant (Part 2)                                                                                    | Applicant (Part 3)           |                      |                     |
| o be displayed for public)                                                                                                    |                                                                                                    |                                                                                                    |                                                                                                    |                              |                      |                     |
| teference No.                                                                                                    | D2200085                                                                                                    |                                                                                                    |                                                                                                    |                              |                      | ⑦ Forms/Document:   |
| icence Type                                                                                                    | Day Procedure Centre                                                                                                    | Licence                                                                                                   |                                                                                                    |                              |                      |                     |
| stimated Application Fee                                                                                                    | HK\$ 28,400                                                                                                    |                                                                                                    |                                                                                                    |                              |                      |                     |
| pplication Status                                                                                                    | Temporarily Saved                                                                                                    |                                                                                                    |                                                                                                    |                              |                      |                     |
| Articulars of Day Procedure<br>Name of the Day Procedure<br>Name of the Day Procedure<br>Address of the Day Procee<br>(hereinafter referred to as<br>Address of the Day Procee<br>(hereinafter referred to as<br>Telephone Number of the<br>Fax Number of the Day Pro-<br>E-mail Address of the Day Pro-<br>E-mail Address of the Day Pro-<br>E-mail | Centre (To be displaye<br>re Centre in Chinese:<br>re Centre in English:<br>dure Centre in English:<br>dure Centre in English<br>"the Premises"):<br>Day Procedure Centre:<br>Procedure Centre: | d for public)<br>示能例子 f<br>Demo Ex<br>九曜田角3<br>Flat A, 10,<br>25552966<br>23232424<br>35553966<br>admin@n | 日間警察中心<br>ample DPC<br>323火焰大東10A室<br>, Flame Building, 323,<br>; (Telephone Number<br>;<br>ewdpc.com | Mongkok, Kowloon<br>1)<br>2) |                      |                     |
| Type(s) of practice of the I<br>icale and Scope of Services                                                                                                    | Day Procedure Centre:                                                                                                    | Medical P<br>Dental Pro                                                                                   | ractice<br>actice                                                                                     |                              |                      |                     |
|                                                                                                    |                                                                                                    | lerstand that the appli                                                                                   | cation cannot be ame                                                                                  | Room type                    | nitted.              | Number              |

2. Click Upload Document button next to the documents.

| Re'                | erence No.                                                                                                    | D2200125                                                                                                    |                                                       | Porms/Document                  |
|--------------------|----------------------------------------------------------------------------------------------------|----------------------------------------------------------------------------------------------------|-------------------------------------------------------|---------------------------------|
| Ap                 | mated Application Fee                                                                                                    | Day Procedure Centre Licence - New Application                                                                                                    |                                                       | _                               |
| Ap                 | lication Status                                                                                                    | Pending Submission                                                                                                    |                                                       | -                               |
| 'our<br>i) pi<br># | pplication has NOT been comp<br>per channel.                                                                                                    | leted yet. Please prepare the documents below and submit to the Office for Regul<br>Checklist of Documents                                                     | lation of Private Healthcare Fa                       | acilities through (i) electroni |
|                    |                                                                                                    |                                                                                                    | Electronic 🛈                                          | Paper ①                         |
| 1                  | Application Form for Day Proc                                                                                                    | cation Form for Day Procedure Centre Licence PHF 22                                                                                                    |                                                       | Print                           |
| 2                  | Declaration by the Chief Medic                                                                                                    | al Executive of the Day Procedure Centre PHF 24                                                                                                    |                                                       | Download Document               |
| 3                  | Copy of Certificate for Compar                                                                                                    | vy/Organisation                                                                                                    | Upload Document                                       |                                 |
| 4                  | Documentation substantiating<br>applicant to handle all matters<br>licence of the Centre                                                                  | authorization in respect of the authorized representative to represent the<br>related to the application for licence and all subsequent matters related to the | Upload Document                                       |                                 |
| 5                  | Report for Application for Day                                                                                                    | Procedure Centre Licence PHF 25 - Part A (General)                                                                                                    | Upload Document                                       | Download Document               |
|                    | Desert for Application for Desil                                                                                                    | Procedure Centre Licence PHF 25 - Part A (Annex)                                                                                                    |                                                       | Download Document               |
| 6                  | Report for Application for Day Procedure Centre Licence PHF 25 - Part A (Annex)                                                                           |                                                                                                    |                                                       |                                 |
| 6<br>7             | Report for Application for Day                                                                                                    | Procedure Centre Licence PHF 25 - Part B5 (Haemodialysis)                                                                                                    | Upload Document                                       | Download Document               |
| 6<br>7<br>8        | Report for Application for Day<br>Report for Application for Day<br>2-week duty roster of nursing s<br>service                                            | Procedure Centre Licence PHF 25 - Part B5 (Haemodialysis)<br>taff and supporting care staff (with staff name) after commencement of each                       | Upload Document Upload Document                       | Download Document               |
| 6<br>7<br>8<br>9   | Report for Application for Day I<br>Report for Application for Day I<br>2-week duty roster of nursing s<br>service<br>Specialty qualification or training | Procedure Centre Licence PHF 25 - Part B5 (Haemodialysis)<br>taff and supporting care staff (with staff name) after commencement of each<br>ig record of nurse | Upload Document<br>Upload Document<br>Upload Document | Download Document               |

3. Drag document to upload and click **Confirm** button.

|                  | ference No.                                                                                           | D2200125                                                                                   |               | Perms/Document                 |
|------------------|----------------------------------------------------------------------------------------------------|--------------------------------------------------------------------------------------------|---------------|--------------------------------|
| Application Type |                                                                                                    | Day Procedure Centre Licence - New Application                                             |               |                                |
| Est              | timated Application Fee                                                                               | HK\$ 28,400                                                                                | -             |                                |
| Ap               | plication Status                                                                                      | Pending Submission                                                                         | 1             |                                |
| ) pi             | application has NOT been completed<br>aper channel.                                                   | yet. Please prepare the documents below and submit to the Office for Regulation of Private | Healthcare Fa | cilities through (i) electroni |
|                  |                                                                                                    | Upload Document                                                                            |               | - 0                            |
| 1                | Application Form for Day Procedure                                                                    | Document. Copy of Certificate for Company/Organisation                                     | nic U         | Paper 10                       |
| 2                | Declaration by the Chief Medical Ex                                                                   |                                                                                            |               | Download Document              |
| 3                | Copy of Certificate for Company/Org                                                                   |                                                                                            | scument       |                                |
| 4                | Documentation substantiating autho<br>applicant to handle all matters relate<br>licence of the Centre | n Drag your tile here                                                                      | cument        |                                |
| 5                | Report for Application for Day Proce                                                                  | d                                                                                          | cument        | Download Document              |
| 6                | Report for Application for Day Proce                                                                  | d                                                                                          |               | Download Document              |
| 7                | Report for Application for Day Proce                                                                  |                                                                                            | ocument       | Download Document              |
| 8                | 2-week duty roster of nursing staff a<br>service                                                      | Each file cannot exceed 10MB.                                                              | ocument       |                                |
| 9                | Specialty qualification or training rec                                                               | c Cancel Confirm 🗸                                                                         | cument        |                                |
| 10               | Layout plan of the premises of the d                                                                  |                                                                                            | ocument       |                                |

- 4. Repeat **steps 2-3** to upload other documents.
- 5. If applicant wish to remove the uploaded documents, please click **Remove** and **Confirm** buttons.

| i      | e-Licensing<br>Department of Hea<br>The Government o                                                                                                    | lth<br>f the Hong Kong Special Administrative Region                                                                             | $\checkmark$ |                | Cirric               |
|--------|----------------------------------------------------------------------------------------------------|----------------------------------------------------------------------------------------------------|--------------|----------------|----------------------|
| =      | 24/01/2022 10:34:27                                                                                                    |                                                                                                    | EN 🛣         | DEMO, USER TE  | ST 🔻 Logout 🖻        |
| Ø      | Application for Day P                                                                                                    | rocedure Centre Licence - New Application                                                                                        |              |                |                      |
| Re     | ference No.                                                                                                    | D2200125                                                                                                    |              |                | ⑦ Forms/Documents    |
| Ap     | plication Type                                                                                                    | Day Procedure Centre Licence - New Application                                                                                   |              | _              |                      |
| Ap     | olication Status                                                                                                    | Remove                                                                                                    |              |                |                      |
|        |                                                                                                    | Confirm V                                                                                                    |              | Submission     | Channel<br>Paper (i) |
| 1      | Application Form for Day Procedu                                                                                                    | re Centre Licence PHF 22                                                                                                    |              |                | Print                |
| 2      | Declaration by the Chief Medical E                                                                                                    | Executive of the Day Procedure Centre PHF 24                                                                                     |              |                | Download Document    |
| 3      | Copy of Certificate for Company/C                                                                                                    | Irganisation                                                                                                    | Cop<br>Vie   | w Remove       |                      |
| 4      | Documentation substantiating authorization in respect of the authorized representative to represent the     applicate to handle all multitles related to the application for licence and all subsequent matters related to the     licence of the Centre |                                                                                                    |              |                |                      |
| 5      | Report for Application for Day Pro                                                                                                    | cedure Centre Licence PHF 25 - Part A (General)                                                                                  | U            | pload Document | Download Document    |
| 6      | 6 Report for Application for Day Procedure Centre Licence PHF 25 - Part A (Annex)                                                                                                    |                                                                                                    |              |                | Download Document    |
|        | 6 Report for Application for Day Procedure Centre Licence PHF 25 - Part A (Annex)                                                                                                    |                                                                                                    |              |                | Developed Descenant  |
| 7      | Report for Application for Day Pro                                                                                                    | cedure Centre Licence PHF 25 - Part B5 (Haemodialysis)                                                                           | t            | pload Document | Download Document    |
| 7<br>8 | Report for Application for Day Pro<br>2-week duty roster of nursing staff<br>service                                                                                                    | cedure Centre Licence PHF 25 - Part B5 (Haemodialysis)<br>and supporting care staff (with staff name) after commencement of each |              | pload Document | Download Document    |

#### Remarks:

i. e-Upload only support the following formats

| PDF         | .pdf                 |
|-------------|----------------------|
| Word        | .docx                |
| Excel       | .xlsx                |
| lmage (jpg) | .jpeg, .jpe,<br>.jpg |
| Image (dwg) | .dwg                 |

ii. Uploaded file cannot exceed 10MB

iii. Each document has <u>one</u> uploaded file only. Multiple files should be combined into one before uploading.

#### 3.4.2 Hardcopy Submission

Applicants could submit the required documents in hardcopy form or by email.

- If **iAM Smart digital signing** is not applied, documents (e.g. application form) that **require signature** must be submitted in hardcopy
- Where e-upload function is not available, documents that require no signature could be submitted by email to <u>orphf@dh.gov.hk</u>
- 1. Click checkbox and **Confirm Information** button.

|                                                                                                    |                                                                                                    |                                                                                                    |                       |                      | Print Draft 📄         |
|----------------------------------------------------------------------------------------------------|----------------------------------------------------------------------------------------------------|----------------------------------------------------------------------------------------------------|-----------------------|----------------------|-----------------------|
| Section I                                                                                                    | Section II                                                                                                    | Section III                                                                                                    |                       | Section IV           |                       |
| Particulars of Day +                                                                                                    | Scale and Scope of Partice                                                                                                    | lars of   Particulars of                                                                                                    | Particulars of        | ◆ Particulars of CME | Confirm Information   |
| Procedure Centre                                                                                                    | Services Applican                                                                                                    | L(Part 1) Applicant (Part 2)                                                                                                    | Applicant (Part 3)    |                      |                       |
| to be displayed for public)                                                                                                    |                                                                                                    |                                                                                                    |                       |                      |                       |
| Reference No.                                                                                                    | D2200085                                                                                                    |                                                                                                    |                       |                      | Porms/Documents       |
| Licence Type                                                                                                    | Day Procedure Centre Licence                                                                                                    |                                                                                                    |                       |                      |                       |
| Estimated Application Fee                                                                                                    | HK\$ 28,400                                                                                                    |                                                                                                    |                       |                      | 1                     |
| Application Status                                                                                                    | Temporarily Saved                                                                                                    |                                                                                                    |                       |                      | ]                     |
| Particulars of Day Procedure<br>a. Name of the Day Procedure<br>b. Name of the Day Procedure<br>c. Address of the Day Procedure<br>(hereinafter referred to as '<br>d. Address of the Day Procedure<br>(hereinafter referred to as '<br>e. Telephone Number of the Day Proced<br>(f. Fax Number of the Day Proced)<br>f. Fax Number of the Day Proced<br>g. E-mail Address of the Day Pro-<br>g. E-mail Address of the Day Pro-<br>h. Type(s) of practice of the Day<br>h. Type(s) of practice of the Day | Centre (To be displayed for pub<br>centre in Chinese:<br>e Centre in English:<br>lure Centre in English:<br>lure Centre in English<br>the Premises?):<br>ure Centre in English<br>the Premises?;<br>Jay Procedure Centre:<br>Procedure Centre:<br>Procedure Centre:<br>ay Procedure Centre: | ic)<br>示範の子目微醫療中心。<br>Demo Example DPC<br>九親任角323火焰大夏10A室<br>Flat A, 10, Flame Building, 323, M<br>25552696 (Telephone Number 1)<br>232324/4 (Telephone Number 2)<br>35553696<br>admin@newdpc.com<br>MedGal Practice | eed findogn written f | equest               |                       |
| Scale and Scope of Services<br>a. Scale of Services provided                                                                                                    | provided in the Day Procedure of<br>in the Day Procedure Centre:                                                                                                    | entre                                                                                                    | Room type             |                      | Number                |
| Back                                                                                                    | I understand t                                                                                                    | nat the application cannot be amend                                                                                                    | ed online once subn   | hitted.              | Confirm Information 🚿 |
|                                                                                                    | Important                                                                                                    | Notices Privacy Policy System Mainten                                                                                                    | ance Contact Us       |                      |                       |

2. Click **Print** button and **Download Document** button next to the documents.

|             | ference No.                                                                                | D2200125                                                                                                    |                 | ⑦ Forms/Document  |
|-------------|--------------------------------------------------------------------------------------------|----------------------------------------------------------------------------------------------------|-----------------|-------------------|
| Ap          | plication Type                                                                             | Day Procedure Centre Licence - New Application                                                                                                    |                 |                   |
| Est         | timated Application Fee                                                                    | HK\$ 28,400                                                                                                    |                 |                   |
| Ap          | plication Status                                                                           | Pending Submission                                                                                                    |                 |                   |
| ii) pi<br># | appication has NOT been comp<br>aper channel.                                              | Checklist of Documents                                                                                                    | Submissio       | on Channel        |
|             |                                                                                            |                                                                                                    | Electronic 🛈    | Panar (i)         |
| 1           | Application Form for Day Proce                                                             | edure Centre Licence PHF 22                                                                                                    |                 | Print             |
| 2           | Declaration by the Chief Medic                                                             | al Executive of the Day Procedure Centre PHF 24                                                                                                    |                 | Download Document |
| 3           | Copy of Certificate for Company                                                            | y/Organisation                                                                                                    | Upload Document |                   |
| 4           | Documentation substantiating a<br>applicant to handle all matters<br>licence of the Centre | authorization in respect of the authorized representative to represent the<br>related to the application for licence and all subsequent matters related to the | Upload Document |                   |
| 5           | Report for Application for Day F                                                           | Procedure Centre Licence PHF 25 - Part A (General)                                                                                                    | Upload Document | Download Document |
| 6           | Report for Application for Day F                                                           | Procedure Centre Licence PHF 25 - Part A (Annex)                                                                                                    |                 | Download Document |
| 7           | Report for Application for Day F                                                           | Procedure Centre Licence PHF 25 - Part B5 (Haemodialysis)                                                                                                    | Upload Document | Download Document |
| 0           | 2-week duty roster of nursing s                                                            | taff and supporting care staff (with staff name) after commencement of each                                                                                    | Upload Document |                   |
| •           | service                                                                                    |                                                                                                    |                 |                   |
| 9           | Specialty qualification or training                                                        | ig record of nurse                                                                                                    | Upload Document |                   |

- 3. Prepare all the required documents stated in the document checklist.
- 4. Summit the required documents to the Office for Regulation of Private Healthcare Facilities, Department of Health on or before the stated deadline.

### 3.5 Digital Signing

#### 3.5.1 Digital Signing by the Applicant and CME

# If you are NOT the applicant / authorized representative or CME, please refer to section 3.5.2

1. Click **Sign and Submit** via iAM Smart button next to "Application Form" and "Declaration by the Chief Medical Executive"

| e-Licensing<br>Department of He<br>The Government                                                                                                    | g<br>alth<br>of the Hong Kong Special Administrative Region                                                                                                    |                                                                           |                                                                                                    |                                                          |
|----------------------------------------------------------------------------------------------------|----------------------------------------------------------------------------------------------------|---------------------------------------------------------------------------|----------------------------------------------------------------------------------------------------|----------------------------------------------------------|
| E 🏠 22/03/2022 10:26:17                                                                                                    |                                                                                                    | EN 🧏                                                                      | LEE, SIU MAN                                                                                                    | Logout E                                                 |
| Application for Clinic                                                                                                    | c Licence (Full Licence) - New Application                                                                                                    |                                                                           |                                                                                                    |                                                          |
| Reference No.                                                                                                    | C2200084                                                                                                    |                                                                           | C                                                                                                    | Eorms/Documents                                          |
| Application Type                                                                                                    | Clinic Licence (Full Licence) - New Application                                                                                                    |                                                                           |                                                                                                    |                                                          |
| Estimated Application Fee                                                                                                    | HK\$ 10,900                                                                                                    |                                                                           |                                                                                                    |                                                          |
| Application Status                                                                                                    | Pending Submission                                                                                                    |                                                                           |                                                                                                    |                                                          |
| (ii) paper channel.                                                                                                    | Checklist of Documents                                                                                                    |                                                                           | Submission Cha                                                                                                    | nnel                                                     |
|                                                                                                    |                                                                                                    |                                                                           |                                                                                                    |                                                          |
|                                                                                                    |                                                                                                    | Elect                                                                     | rania 🛈                                                                                                    | Paper 🛈                                                  |
| 1 Application Form for Clinic Licent                                                                                                    | ce PHF 32                                                                                                    | Elect<br>Sign at<br>via iAl                                               | nd Submit<br>M Smart+                                                                                                    | Paper ①<br>Print and Sign                                |
| 1 Application Form for Clinic Licens<br>2 Declaration by the Chief Medical                                                                                                    | ce PHF 32<br>Executive of a Clinic PHF 34                                                                                                    | Elect<br>Sign ar<br>via iAl<br>Sign ar<br>via iAl                         | nd Submit<br>M Smart+<br>M Smart+                                                                                                    | Paper ① Print and Sign Print and Sign                    |
| Application Form for Clinic Licens     Declaration by the Chief Medical     Photocopy of Certificate of Incorp                                                                                                    | ce PHF 32 Executive of a Clinic PHF 34 Sociation of Company/Body Corporate/Society                                                                                                    | Filest<br>Sign ar<br>via iAl<br>Sign ar<br>via iAl<br>Up                  | Ad Submit<br>M Smart+<br>M Submit<br>M Smart+<br>Noad                                                                                                    | Paper ①<br>Print and Sign<br>Print and Sign              |
| Application Form for Clinic Licent     Declaration by the Chief Medical     Photocopy of Cettificate of Incorp     Documentation substantiating au     applicant the application for lic                                                                                                    | ce PHF 32<br>Executive of a Clinic PHF 34<br>Donation of CompanyBody Corporate/Society<br>thibrization in respect of the authorized representative to represent the<br>ence                                                                                                    | Floot<br>Sign at<br>Via iAl<br>Sign at<br>Via iAl<br>Up                   | Ad Submit<br>M Smart+<br>M Smart+<br>M Smart+<br>M Smart+<br>M Smart+                                                                                                    | Paper <sup>①</sup><br>Print and Sign<br>Print and Sign   |
| Application Form for Clinic Licent     Application Form for Clinic Licent     Declaration by the Chief Medical     Photocopy of Certificate of Incorg     A Documentation substantiating au     application for lic     Layout plan of the clinic premiser     32A)                                                                                                    | ce PHF 32 Executive of a Clinic PHF 34 Executive of a Clinic PHF 34 torization of Company/Body Corporate/Society thorization in respect of the authorized representative to represent the ence (drawn to the scale and format as specified in the Guidance note PHF(E))                                                                                                    | Elect<br>Sign ar<br>via iAl<br>Sign ar<br>via iAl<br>Uj<br>Uj             | volte ① Vid Submit Vid Submit Vid                                                                                                    | Paper <sup>(1)</sup><br>Print and Sign<br>Print and Sign |
| Application Form for Clinic Licent     Application Form for Clinic Licent     Declaration by the Chief Medical     Photocopy of Certificate of Incorp     Documentation substantiating au     applicant in the application for Clinic Li     Layour plan of the clinic premises     aReport for Application for Clinic L                                                                                               | te PHF 32<br>Executive of a Clinic PHF 34<br>sonation of Company/Body Corporate/Society<br>thtorization in respect of the authorized representative to represent the<br>ence<br>s (drawn to the scale and format as specified in the Guidance note PHF(E)<br>icence PHF 35                                                                                                    | Elect<br>Sign as<br>via iAl<br>Sign as<br>via iAl<br>Ug<br>Ug             | And Submit A Smart+ A Smart+ A Smart+ A Submit A Smart+ A Submit A Smart+ A A Smart A Smart A                                                                                                    | Paper (1)<br>Print and Sign<br>Print and Sign            |
| Application Form for Clinic Licent     Application Form for Clinic Licent     Declaration by the Chief Medical     Declaration by the Chief Medical     Declaration by the Chief Medical     Declarentation substantiating au     applicant in the application for Clinic L     Szyour plan of the clinic premises     3zA)     Report for Application for Clinic L     zeweic dury roster of nursing sta     service* | ce PHF 32<br>Executive of a Clinic PHF 34<br>biocration of CompanyBody Corporate/Society<br>thilorization in respect of the authorized representative to represent the<br>ence<br>s (drawn to the scale and format as specified in the Guidance note PHF(E)<br>icence PHF 35<br>ff and supporting care staff (with staff name) after commencement of each                       | Etert<br>Sign at<br>Via IAI<br>Sign at<br>Via IAI<br>Ug<br>Ug<br>Ug<br>Ug | Ad Submit of Submit of Sub                                                                                                    | Paper (1) Print and Sign Print and Sign                  |
| Application Form for Clinic Licent     Application Form for Clinic Licent     Declaration by the Chief Medical     Photocopy of Certificate of Incorg     Documentation substantiating au     applicant in the application for Clinic L     Application for Clinic L     Report for Application for Clinic L     service*     Servicet y qualification or training sta                                                 | the PHF 32<br>Executive of a Clinic PHF 34<br>booration of Company/Body Corporate/Society<br>thtorization in respect of the authorized representative to represent the<br>ence.<br>(a (drawn to the scale and format as specified in the Guidance note PHF(E)<br>icence PHF 35<br>ff and supporting care staff (with staff name) after commencement of each<br>record of nurse* | Etert                                                                     | vanit ()<br>vid Submit<br>vid Submit<br>vi | Paper ① Print and Sign Print and Sign                    |

2a. Click radio button **Sign the document now as the Applicant / Authorized Representative** if you wish to sign the Application form

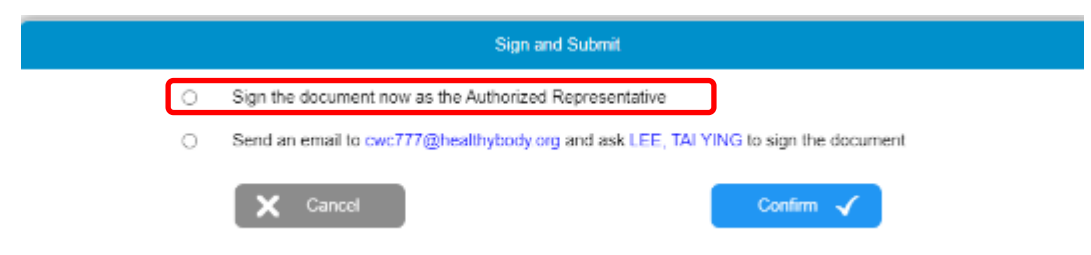

2b. Click radio button **Sign the document now as the Chief Medical Executive** if you wish to sign as the CME.

|   |   | Sign and Submit                                                                    |
|---|---|------------------------------------------------------------------------------------|
| Г | ٠ | Sign the document now as the Chief Medical Executive                               |
|   | 0 | Send an email to wsy123@healthybody org and ask LEE, TAI YING to sign the document |
|   |   | Contern V                                                                          |

3. Input HKIC no. without bracket.

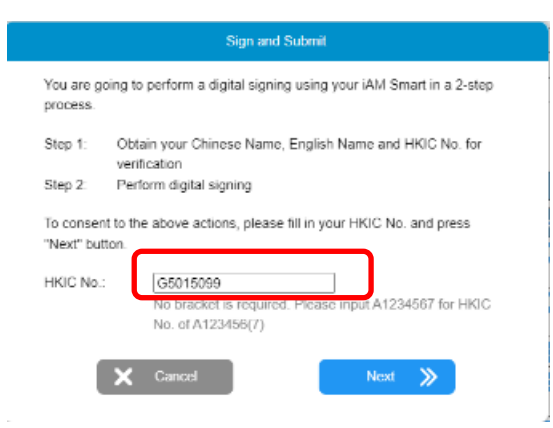

4. Click Form Filling with iAM Smart e-ME to provide your HKIC's name.

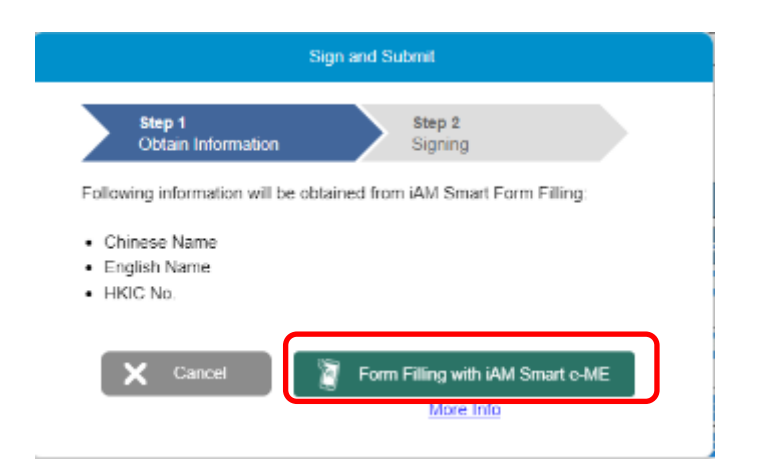

5. e-Licensing will show the QR code. Login mobile app "iAM Smart" and scan the QR code with mobile device.

| 🦉 智方便(iAM Smart) 🗙 🕂                                                                            |                                         |
|-------------------------------------------------------------------------------------------------|-----------------------------------------|
| ← → C ☆ (■ apigw-isit.staging-eid.gov.hk/api/v1/auth/getQR?clientID=f01cad515fee4c96a6894ab44f4 | 9e547&source=PC_Browser&responseTyp 🛧 💕 |
| iAM Smart                                                                                       | ⊕ English ∨                             |
| < Back to online service Log in with iAM Smart :                                                |                                         |
| 2. Tan the scan button in IAM Smart Ann                                                         |                                         |
| Scan QR Code                                                                                    |                                         |
| 3. Scan the QR Code                                                                             |                                         |

- 6. At your mobile device, click **Agree to use** in "iAM Smart" app.
- 7. At your mobile device, click **OK** button in "iAM Smart" app.
- 8. Click **View the document button** in e-Licensing platform to view **before** clicking **Continue with iAM Smart** button in e-Licensing platform.

\*\*Click "View the document" is required before you can continue in this step\*\*

|                                                  | Sign your a                                                           | pplication w                   | ith "iAM Smi      | art"           |        |
|--------------------------------------------------|-----------------------------------------------------------------------|--------------------------------|-------------------|----------------|--------|
| Step 1<br>Obtain                                 | Information                                                           |                                | Step 2<br>Signing |                |        |
| Your Informati<br>Chinese Na                     | on:<br>me:                                                            | 李大蘭                            |                   |                |        |
| English Nar                                      | ne:                                                                   | LEE, TAI Y                     | /ING              |                |        |
| You are going<br>Nease review<br>Prease allow    | to sign the follow<br>once before sign<br>locument<br>pop-up-on-our w | ring docume<br>ing:<br>cosite) | ent.              |                |        |
| Department                                       | of Health                                                             |                                |                   |                |        |
| Service name<br>ORPHF - e-                       | e:<br>Licensing                                                       |                                |                   |                |        |
| Document na<br>Application                       | <b>me:</b><br>Form for Clinic Li                                      | icence PHF                     | 32 (C22000        | 08)            |        |
| Identification<br>0741                           | code: (will be d                                                      | lisplayed at                   | iAM Smart         | for verificati | on)    |
| Please follow                                    | the steps below:                                                      |                                |                   |                |        |
| <ol> <li>Record the</li> <li>Open 54M</li> </ol> | above information<br>Smart* in mobile                                 | on and ident                   | ification cod     | e<br>Ronde     |        |
| <ol> <li>Check the<br/>and complete</li> </ol>   | document inform                                                       | ation and id                   | entification of   | ode in 'iAM S  | imart" |
|                                                  |                                                                       |                                |                   |                |        |

9. e-Licensing will show another QR code. Scan the QR code with "iAM Smart" app.

- 10. At your mobile device, click **Sign** button in "iAM Smart" app.
- 11. At e-licensing, system message "Your document has been signed." is shown. Click **OK** button to leave.

| Sign and Submit                                                         |   |
|-------------------------------------------------------------------------|---|
| Your document has been signed.                                          | ] |
| Department name:<br>Department of Health                                |   |
| Service name:<br>ORPHF - e-Licensing                                    |   |
| Document name:<br>Application Form for Clinic Licence PHF 32 (C2200008) |   |
| Signed at:<br>22 Mar 2022 10:43                                         |   |
| Signed by:<br>LEE, TAI YING                                             |   |
| ок 🗸                                                                    |   |

#### 3.5.2 Send email for Digital Signing

If you are not the applicant / authorized representative or CME, you could send email to them for digital signing.

1. Click **Sign and Submit** via iAM Smart button next to "Application Form" and "Declaration by the Chief Medical Executive "

| ł                                    | e-Licensing<br>Department of Healt<br>The Government of                                                                                                    | th<br>the Hong Kong Special Administrative Region                                                                                                    |                                                                                   |                                                         |                                              |
|--------------------------------------|----------------------------------------------------------------------------------------------------|----------------------------------------------------------------------------------------------------|-----------------------------------------------------------------------------------|---------------------------------------------------------|----------------------------------------------|
| ≡<br>Menu                            | 6 22/03/2022 10:26:17                                                                                                    |                                                                                                    | en 🗶                                                                              | LEE, SIU MAN 🔻                                          | Logout 🕞                                     |
| Ø                                    | Application for Clinic I                                                                                                    | Licence (Full Licence) - New Application                                                                                                    |                                                                                   |                                                         |                                              |
| Re                                   | ference No.                                                                                                    | C2200084                                                                                                    |                                                                                   | 0                                                       | ) Forms/Documents                            |
| Ap                                   | plication Type                                                                                                    | Clinic Licence (Full Licence) - New Application                                                                                                    |                                                                                   |                                                         |                                              |
| Est                                  | imated Application Fee                                                                                                    | HK\$ 10,900                                                                                                    |                                                                                   |                                                         |                                              |
| Ap                                   | plication Status                                                                                                    | Pending Submission                                                                                                    |                                                                                   |                                                         |                                              |
| Your<br>(ii) pi                      | application has NOT been completed<br>aper channel.                                                                                                    | d yet. Please prepare the documents below and submit to the Office for Regu<br>Checklist of Documents                                                                                                    | ulation of Private                                                                | Healthcare Facilities th<br>Submission Chan             | hrough (i) electronic or                     |
|                                      |                                                                                                    |                                                                                                    |                                                                                   |                                                         |                                              |
|                                      |                                                                                                    |                                                                                                    | Electro                                                                           | onic (i)                                                | Paper ①                                      |
| 1                                    | Application Form for Clinic Licence R                                                                                                    | PHF 32                                                                                                    | Electro<br>Sign and<br>via iAM                                                    | onic ①<br>I Submit<br>Smart+                            | Paper ①<br>Print and Sign                    |
| 1                                    | Application Form for Clinic Licence f<br>Declaration by the Chief Medical Ex                                                                                                    | PHF 32<br>ecutive of a Clinic PHF 34                                                                                                    | Electro<br>Sign and<br>via iAM<br>Sign and<br>via iAM                             | Submit<br>Smart+<br>Submit<br>Smart+                    | Paper ①<br>Print and Sign<br>Print and Sign  |
| 1 2 3                                | Application Form for Clinic Licence F<br>Declaration by the Chief Medical Ex<br>Photocopy of Certificate of Incorpore                                                                                                    | PHF 32<br>ecutive of a Clinic PHF 34<br>ation of Company/Body Corporate/Society                                                                                                    | Electro<br>Sign and<br>via iAM<br>Sign and<br>via iAM<br>Uple                     | submit<br>Submit<br>Submit<br>Submit<br>Smart+<br>sad   | Paper ① Print and Sign Print and Sign        |
| 1<br>2<br>3<br>4                     | Application Form for Clinic Licence f<br>Declaration by the Chief Medical Exe<br>Photocopy of Certificate of Incorpore<br>Documentation substantiating autho<br>applicant in the application for licence                                                                                                    | PHF 32<br>ecutive of a Clinic PHF 34<br>ation of Company/Body Corporate/Society<br>irization in respect of the authorized representative to represent the<br>ce                                                                                                    | Electro<br>Sign and<br>via iAM<br>Sign and<br>via iAM<br>Upk                      | I Submit<br>Smart+<br>Smart+<br>Smart+<br>Smart+<br>Sad | Paper ()<br>Print and Sign<br>Print and Sign |
| 1<br>2<br>3<br>4<br>5                | Application Form for Clinic Licence I<br>Declaration by the Chief Medical Ex-<br>Photocopy of Certificate of Incorpors<br>Documentation substantiating autho<br>applicant in the application for licenc<br>Layout plan of the clinic premises (d<br>32A)                                                                                                   | PHF 32 ecutive of a Clinic PHF 34 ation of Company/Body Corporate/Society ation of Company/Body Corporate/Society ativation in respect of the authorized representative to represent the se frawn to the scale and format as specified in the Guidance note PHF(E)                                                                             | Electro<br>Sign and<br>via iAM<br>Sign and<br>via iAM<br>Upk                      | nic ① Submit Submit Submit Submit Saad aad aad aad      | Paper ①<br>Print and Sign<br>Print and Sign  |
| 1<br>2<br>3<br>4<br>5<br>6           | Application Form for Clinic Licence F<br>Declaration by the Chief Medical Ex<br>Photocopy of Certificate of Incorpor<br>Documentation substantiating autho<br>applicant in the application for learn<br>Layout plan of the clinic premises (d<br>32A)<br>Report for Application for Clinic Licen                                                           | PHF 32<br>ecutive of a Clinic PHF 34<br>ation of Company/Body Corporate/Society<br>virzation in respect of the authorized representative to represent the<br>ce<br>knawn to the scale and format as specified in the Guidance note PHF(E)<br>nce PHF 35                                                                                        | Electro<br>Sign and<br>via IAM<br>Sign and<br>via IAM<br>Upk<br>Upk               | Isubmit<br>Smart+<br>Swart+<br>Sad<br>Sad<br>Sad        | Paper ()<br>Print and Sign<br>Print and Sign |
| 1<br>2<br>3<br>4<br>5<br>6<br>7      | Application Form for Clinic Licence f<br>Declaration by the Chief Medical Ex-<br>Photocopy of Certificate of Incorpor<br>Documentation substantiating autho<br>applicant in the application for licenc<br>Layout plan of the clinic premises (d<br>32A)<br>Report for Application for Clinic Lice<br>2-week duy roster of nursing staff a<br>service"      | PHF 32<br>ecutive of a Clinic PHF 34<br>ation of Company/Body Corporate/Society<br>inization in respect of the authorized representative to represent the<br>tee<br>knawn to the scale and format as specified in the Guidance note PHF(E)<br>nice PHF 35<br>of aspporting care staff (with staff name) after commencement of each             | Electro<br>Sign and<br>via IAM<br>Upk<br>Upk<br>Upk                               | Net O                                                   | Paper ① Print and Sign Print and Sign        |
| 1<br>2<br>3<br>4<br>5<br>6<br>7<br>8 | Application Form for Clinic Licence F<br>Declaration by the Chief Medical Exe<br>Photocopy of Certificate of incorpore<br>Documentation substantiating autho<br>applicant in the application for learning<br>Layout plan of the clinic premises (d<br>32A)<br>Report for Application for Clinic Lices<br>2-week duty roster of nursing staff a<br>service* | PHF 32<br>ecutive of a Clinic PHF 34<br>ation of Company/Body Corporate/Society<br>rization in respect of the authorized representative to represent the<br>traver to the scale and format as specified in the Guidance note PHF(E)<br>nice PHF 35<br>ind supporting care staff (with staff name) after commencement of each<br>cord of nurse* | Electro<br>Sign and<br>via iAM<br>Sign and<br>via iAM<br>Uph<br>Uph<br>Uph<br>Uph | Net O                                                   | Paper ① Print and Sign Print and Sign        |

Licensina Division

2. Click Send an email to xxx and ask xxx to sign the document

|         | Sign and Submit                                                                                                    |  |
|---------|----------------------------------------------------------------------------------------------------|--|
| 0       | Sign the document now as the Authorized Representative                                                                                                    |  |
| $\circ$ | Send an email to cwc777@healthybody org and ask LEE, TAI YING to sign the document                                                                            |  |
|         | Cancel                                                                                                    |  |
|         |                                                                                                    |  |
|         |                                                                                                    |  |
|         | Sign and Submit                                                                                                    |  |
| 0       | Sign and Submit                                                                                                    |  |
| 0       | Sign and Submit<br>Sign the document now as the Chief Medical Executive<br>Send an email to wsy123@healthybody.org and ask LEE, TAI YING to sign the document |  |

- 3. Email has been sent to the applicant / authorized representative or CME.
- 4. Applicant / authorized representative or CME clicks the link in the email.

| From:                                                               | orphf system@dh.gov.hk (Testing)                                                                                                    |
|---------------------------------------------------------------------|----------------------------------------------------------------------------------------------------|
| Sent:                                                               | 2022-03-22 11:00:16                                                                                                    |
| 10:<br>Subjects                                                     | demouser@gmail.com                                                                                                    |
| Subject.                                                            | Application for Clinic Licence (C220000s) - Document Requiring Signing of IAM Smart 中国部分析序单键 - 文中行   省力度] 劇時最終                                                                           |
| (This is an automatic                                               | email generated by the e-Licenzing, pleaze do not reply to this email.)                                                                                                    |
| Dear LEE Tai Ying,                                                  |                                                                                                    |
|                                                                     | Application for Clinic Licence<br>(Document requiring signing by iAM Smart)<br>Reference No: C2200008                                                                                    |
| To further process the                                              | captioned application for Demo Healthy Clinic to be submitted through e-Licensing, the following document(s) needs to be signed by you.                                                  |
| - Declaration by the O                                              | Thief Medical Executive of a Clinic PHF 34                                                                                                    |
| Please prepare your i.<br>https://dhservice1.had                    | AM Smart App and click the following link to sign the document(s):<br>lev.org.hk_Submission_Test.Main.Lobby.appt?a=iaada&c=eemoMOnTXiaOHXCh1V2a⟨=en                                      |
| For enquiries, please                                               | contact us by phone at (\$52) 3107 8451 or email (orphf@dh.gov.hk).                                                                                                    |
| Licensing Division<br>Office for Regulation<br>Department of Health | of Private Healthcare Facilities                                                                                                    |
| c.c. LEE Siu Man                                                    |                                                                                                    |
| Note:<br>It is your responsibili                                    | ty to ensure all the documents submitted are complete and valid. It is a criminal offence to make a faile statement. You must ensure that all information provided is true and accurate. |
| (這是由電子牌昭系)                                                          | 統目動發出的電影, 蔣不要回復此電影, )                                                                                                    |
| 致李大瑩:                                                               |                                                                                                    |

5. Input HKIC no. (without bracket) in the e-Licensing platform.

| e-Licensing<br>Department of Health<br>The Government of the Hong Kong Special Administrative Region                                                                                                    |            |      |
|----------------------------------------------------------------------------------------------------|------------|------|
| iAM Smart Digital Signing                                                                                                    |            | EN X |
| You are going to perform a digital signing using your IAM Smart in a 2-step process.<br>Step 1: Obtain your Chinese Name, English Name and HKIC No. for ventication<br>Step 2: Perform digital signing<br>To consent to the above actions, please fill in your HKIC No. and press "Next" button. |            |      |
| HKIC No.: No bracket is required. Please input A1234567 for HKIC No. of A123456(7)                                                                                                    |            |      |
| Kext Next 🗸                                                                                                    |            |      |
| Important Notices Privacy Policy System Maintenance                                                                                                    | Contact Us |      |

- 6. Repeat steps 4-11 in section 3.5.1.
- 7. Confirmation email will be sent to applicant / authorized representative after they have signed the document via iAM Smart.

| From:<br>Sent:<br>To:<br>Subject:                                   | orphf.system@dh.gov.hk (Testing)<br>2022-03-22 11:36:11<br>demouser@gmail.com<br>Application for Clinic Licence (C2200008) - Completion of document signing by iAM Smart 申請診所牌照 - 完成「智方便」數碼簽署 |
|---------------------------------------------------------------------|----------------------------------------------------------------------------------------------------|
| (This is an automatic                                               | email generated by the e-Licenzing, pleaze do not reply to this email.)                                                                                                    |
| Dear LEE Tai Ying,                                                  |                                                                                                    |
|                                                                     | Application for Clinic Licence<br>(Completion of Document Signing by iAM Smart)<br>Reference No: C2200008                                                                                     |
| The following docum                                                 | nent(s) has been signed by iAM Smart.                                                                                                    |
| Document:<br>- Declaration by the O                                 | Chief Medical Executive of a Clinic PHF 34                                                                                                    |
| Signed at: 22 Mar 20                                                | 22 11:09                                                                                                    |
| For enquiries, please                                               | contact us by phone at (852) 3107 8451 or by email ( <u>orphf@dh.gov.hk</u> ).                                                                                                    |
| Licensing Division<br>Office for Regulation<br>Department of Health | of Private Healthcare Facilities                                                                                                    |
| c.c. LEE Siu Man                                                    |                                                                                                    |
| Note:<br>It is your responsibili                                    | ty to ensure all the documents submitted are complete and valid. It is a criminal offence to make a false statement. You must ensure that all information provided is true and accurate.      |

### 3.6 Duplicated Chief Medical Executive

If the number of PHF served by a chief medical executives (CME) exceeds the limit, the following pop-up message will be shown.

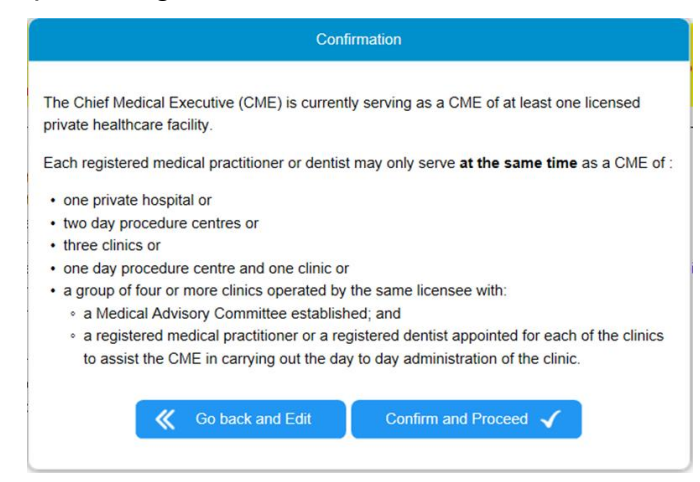

1. Click Go back and Edit button to edit the information of CME;

Or

Click **Confirm and Proceed** button to proceed.

### 3.7 Temporarily Save Data During Form Filling

Online application form can be temporarily saved by the following methods:

- 1. Click **Save** button; or
- 2. Click **Print Draft button** on the top right corner (For window pop-up matter, please refer to **Appendix 1**); or
- 3. Click the navigation bar; or
- 4. Click **Save and Continue** button.

| Ø    | Application for Hospital Licence                                                                                                    |                                                                                                    |  |  |  |  |  |
|------|----------------------------------------------------------------------------------------------------|----------------------------------------------------------------------------------------------------|--|--|--|--|--|
| Ref  | erence No. H2000184                                                                                                    | ⑦ Forms/Documents                                                                                                    |  |  |  |  |  |
| Part | Section I Section I Section II Particulars of Hospital (Part 1) + Particulars of Applicant + Particulars of CME Confirm Information |                                                                                                    |  |  |  |  |  |
| Sec  | tion I - Particulars of Hospital (Part 1 / 2)                                                                                       |                                                                                                    |  |  |  |  |  |
| a.   | Name of the Hospital in Chinese:                                                                                                    |                                                                                                    |  |  |  |  |  |
| b.   | Name of the Hospital in English:                                                                                                    |                                                                                                    |  |  |  |  |  |
| c.   | Address of the Hospital in Chinese<br>(referred to hereinafter as "the premises of<br>the hospital"):                               | Area ✓      I ✓     Flumber and Name of Road/Street     Subdiop/Block     Floor e.g. GdP, 1-3dF                                        |  |  |  |  |  |
| d.   | Address of the Hospital in English<br>(referred to hereinafter as "the premises of<br>the hospital")                                | (0.00)     • Add Additional Additional     • Add Additional Additional     • Add Additional Additional     • Add Additional Additional |  |  |  |  |  |
| е.   | Telephone Number of the Hospital:                                                                                                   |                                                                                                    |  |  |  |  |  |
| f.   | Fax Number of the Hospital:                                                                                                    |                                                                                                    |  |  |  |  |  |
| g.   | E-mail Address of the Hospital:                                                                                                    |                                                                                                    |  |  |  |  |  |
| h.   | Intended date of commencement of<br>operation of the Hospital:                                                                      | DD-MM-YYYY                                                                                                    |  |  |  |  |  |
| •    | Back                                                                                                    | Save 🛤                                                                                                    |  |  |  |  |  |

### 3.8 Edit Information for a Temporarily Saved Form

- 1. Login the System.
- 2. The list of outstanding licence application is shown. Click **Go** button in the Task list.

Or

Click Licence Application button on the left menu bar.

3. All existing applications will be listed. Click the reference number of the application with the status "**Temporarily Saved**".

| My Application |                  |                             |        |  |  |  |
|----------------|------------------|-----------------------------|--------|--|--|--|
| Reference No.  | Licence          | <u>Status</u>               | Remark |  |  |  |
| H2000184       | Hospital Licence | Temporarily Saved           |        |  |  |  |
| H2000185       | Hospital Licence | Pending Hardcopy Submission |        |  |  |  |

4. A screen of application preview is loaded. Click **Continue** Button.

| Reference No.                                   | H200018        | 4                                              | Porms/Docume               |
|-------------------------------------------------|----------------|------------------------------------------------|----------------------------|
| Licence Type                                    | Hospital L     | icence                                         |                            |
| Application Status                              | Tempora        | ily Saved                                      |                            |
| Last Update Time                                | 07 Jul 20      | 20 14:15                                       |                            |
| Section I - Particulars of Hosp                 | ital           |                                                |                            |
| <ul> <li>Name of the Hospital in Chi</li> </ul> | nese:          | 示範中文名                                          |                            |
| D. Name of the Hospital in En                   | lish:          | Demo Name EN                                   |                            |
| Address of the Hospital in C                    | hinese:        | 1. 新界荃灣8642室                                   |                            |
|                                                 |                | 2. 九龍鑽石山20181614室                              |                            |
| d. Address of the Hospital in E                 | inglish:       | 1. Flat 1, 3, 5, 7, Tsuen Wan, New Territories |                            |
|                                                 |                | 2. Flat 13, 15, 17, 19, Diamond Hill, Kowloon  |                            |
| e. Telephone Number of the H                    | lospital:      | 25552666                                       |                            |
| Fax Number of the Hospital                      | :              | 35553666                                       |                            |
| <ol><li>E-mail Address of the Hosp</li></ol>    | ital:          | admin@newhospital.com                          |                            |
| <ul> <li>Intended date of commence</li> </ul>   | ement of       | 01 Jan 2021                                    |                            |
| operation of the Hospital:                      |                |                                                |                            |
| i. Scale and scope of service                   | intended to be | e provided in the premises of the Hospital:    |                            |
| (including all information lis                  | ed in Tables   | 1 to 4 below)                                  |                            |
| Table 1: Number of In-patie                     | nt Beds        |                                                |                            |
|                                                 |                |                                                |                            |
|                                                 |                |                                                | Annakar at is patient Dada |
| A Dock                                          |                |                                                | Continue to Estit          |

- 5. The previous editing page is loaded. Edit the information as needed. Refer to **Section 3.2** for input online form.
- Click Save button or Save and Continue button.
   <u>Remarks:</u> Applications with status other than "Temporarily Saved" cannot be edited.

#### 3.9 Remove Application

- 3.9.1 Remove Temporarily Saved Application by the Applicant
  - 1. Repeat steps 1-3 in **Section 3.8.**
  - 2. A screen of application preview is loaded. Click **Remove** button.

| Ø        | Application for Ho                                                  | spital Licer                           | ice                                                                                                    |                  |             |       |
|----------|---------------------------------------------------------------------|----------------------------------------|----------------------------------------------------------------------------------------------------|------------------|-------------|-------|
| Re       | ference No.                                                         | H2000184                               |                                                                                                    |                  | Porms/Docum | ients |
| Lic      | ence Type                                                           | Hospital Licenc                        | 9                                                                                                    |                  |             |       |
| Ap       | plication Status                                                    | Temporarily Sa                         | ved                                                                                                    |                  |             |       |
| La       | st Update Time                                                      | 07 Jul 2020 14:                        | 15                                                                                                    |                  |             |       |
| Se<br>a. | ction I - Particulars of Hospita<br>Name of the Hospital in Chine   | ll<br>se:                              | 示範中文名                                                                                                    |                  |             | ^     |
| b.<br>c. | Name of the Hospital in Englis<br>Address of the Hospital in Chi    | sh:<br>nese:                           | Demo Name EN 1. 新興至場9642室 2. 九銅鑽石山20181614章                                                                         |                  |             |       |
| d.       | Address of the Hospital in Eng                                      | llish:                                 | <ol> <li>Flat 1, 3, 5, 7, Tsuen Wan, New Territories</li> <li>Flat 13, 15, 17, 19, Diamond Hill, Kowloon</li> </ol> |                  |             |       |
| e.       | Telephone Number of the Hos                                         | spital:                                | 25552666                                                                                                    |                  |             |       |
| f.       | Fax Number of the Hospital:                                         | Ŀ                                      | 35553666                                                                                                    |                  |             |       |
| 9.<br>h. | Intended date of commencem<br>operation of the Hospital:            | ent of                                 | 01 Jan 2021                                                                                                    |                  |             |       |
| i.       | Scale and scope of service int<br>(including all information listed | ended to be prov<br>I in Tables 1 to 4 | ided in the premises of the Hospital:<br>below)                                                                     |                  |             |       |
|          | Table 1: Number of In-patient                                       | Beds                                   |                                                                                                    |                  |             |       |
|          | Nove Ma                                                             |                                        | 01: D                                                                                                    | Number of Is     | Dd          | ľ     |
|          | Back                                                                |                                        |                                                                                                    | Continue to Edit | Remove      | Ŵ     |

3. Click **Confirm** button.

| Remove                                 |
|----------------------------------------|
| Confirm to remove this application?    |
| Warning: This action cannot be undone! |
| Cancel Confirm 🗸                       |

4. Click OK button.

| Ø A          | pplication for Hospital Licence   |   |
|--------------|-----------------------------------|---|
| $\checkmark$ | The application has been removed. |   |
| 0            |                                   | _ |

#### 3.9.2 Remove Pending Submission Application by the Applicant

- 1. Login the System.
- 2. The list of outstanding licence application is shown. Click **Go** button in the Task list.

Or

Click Licence Application button on the left menu bar.

- 3. All existing applications will be listed. Click the reference number of the application with the status "**Pending Submission**".
- 4. The Submission Instruction page is shown. Click **Remove Application** button at the bottom.

|                                                                                                    | Checklist of Documents                                                                                                    | Submissi        | mission Channel   |  |  |
|----------------------------------------------------------------------------------------------------|----------------------------------------------------------------------------------------------------|-----------------|-------------------|--|--|
|                                                                                                    |                                                                                                    | Electronic 🛈    | Paper 🛈           |  |  |
| 1                                                                                                    | Application Form for Day Procedure Centre Licence PHF 22                                                                                                    |                 | Print             |  |  |
| 2                                                                                                    | Declaration by the Chief Medical Executive of the Day Procedure Centre PHF 24                                                                                                    |                 | Download Document |  |  |
| 3                                                                                                    | Copy of Certificate for Company/Organisation                                                                                                    | Upload Document |                   |  |  |
| 4                                                                                                    | Documentation substantiating authorization in respect of the authorized representative to represent the<br>applicant to handle all matters related to the application for licence and all subsequent matters related to the<br>licence of the Centre | Upload Document |                   |  |  |
| 5                                                                                                    | Report for Application for Day Procedure Centre Licence PHF 25 - Part A (General)                                                                                                    | Upload Document | Download Document |  |  |
| 6                                                                                                    | Report for Application for Day Procedure Centre Licence PHF 25 - Part A (Annex)                                                                                                    |                 | Download Document |  |  |
| 7                                                                                                    | Report for Application for Day Procedure Centre Licence PHF 25 - Part B5 (Haemodialysis)                                                                                                    | Upload Document | Download Document |  |  |
| 8                                                                                                    | 2-week duty roster of nursing staff and supporting care staff (with staff name) after commencement of each<br>service*                                                                                                    | Upload Document |                   |  |  |
| 9                                                                                                    | Specialty qualification or training record of nurse*                                                                                                    | Upload Document |                   |  |  |
| 10                                                                                                    | Layout plan of the premises of the day procedure centre (drawn to the scale of not less than 1:100)                                                                                                    | Upload Document |                   |  |  |
| For enquines, please contact the Office for Regulation of Private Healthcare Facilities, Department of Health by phone or email as indicated below.<br>Licensing Division<br>Office for Regulation of Private Healthcare Facilities<br>Department of Health<br>6/F. Guardian House<br>32:0 Kiwan Road<br>Wan Ches I keed Yang |                                                                                                    |                 |                   |  |  |
| /F, (<br>2 O<br>/an                                                                                                    | i Kwan Road<br>Chai, Hong Kong                                                                                                    |                 |                   |  |  |

5. Click **Confirm** button in the popup box.

| Remove                                 |
|----------------------------------------|
| Confirm to remove this application?    |
| Warning: This action cannot be undone! |
| Cancel                                 |

#### 3.9.3 Remove Application by the System

Applications will be removed by the System automatically in the following conditions:

- 1. 2 years after the last updated date of an application; AND
- 2. Not yet submitted the hardcopy.

#### Remarks:

An application is expired and cannot be further edited when

- i. the specific period, if any, has passed;
- ii. the intended date of commencement of operation of the private healthcare facility has passed.

### 3.10 Reprint Application Form and Declaration Forms after Submission

1. Login the System.

- 2. Click **"My Application"** button on the left menu bar.
- All existing applications will be listed. Click the reference number of the application (Except those with status "Temporarily Save") you wish to reprint. For window pop-up matter, please refer to Appendix 1.
- 4. Repeat steps 2 in Section 3.4.2.

### 4 DPC Provisional Licence to Full Licence

After document vetting for the DPC Provisional Licence application has been completed, a respective new Full Licence application will be generated automatically, with the same application information of the Provisional Licence application. Applicant can check the progress of the DPC Full Licence application as follows:

- 1. Login the System.
- 2. Click Licence Application button on the left menu bar.
- 3. All existing applications will be listed. Click the reference number of the DPC Full Licence application (The reference number without a suffix "P") to check the progress

| My Application |                                                                                                    |                              |                                                          |  |  |  |  |
|----------------|----------------------------------------------------------------------------------------------------|------------------------------|----------------------------------------------------------|--|--|--|--|
| Reference No.  | Licence                                                                                                    | <u>Status</u>                | Remark                                                   |  |  |  |  |
| D2005729       | Day Procedure Centre Licence (Full Licence)                                                                                                    | Document Vetting in Progress |                                                          |  |  |  |  |
| D2005729P      | Day Procedure Centre Licence (Provisional Licence)<br>For submission from 2 January 2020 to 30 April 2020 by Day Procedure Centres in<br>operation on 30 November 2018 | Pending Application Result   | Continue to D2005729 for<br>Application for Full Licence |  |  |  |  |

#### OR

Click the reference number of the DPC provisional Licence application then click **"View Progress of Full Licence**" button to check the progress.

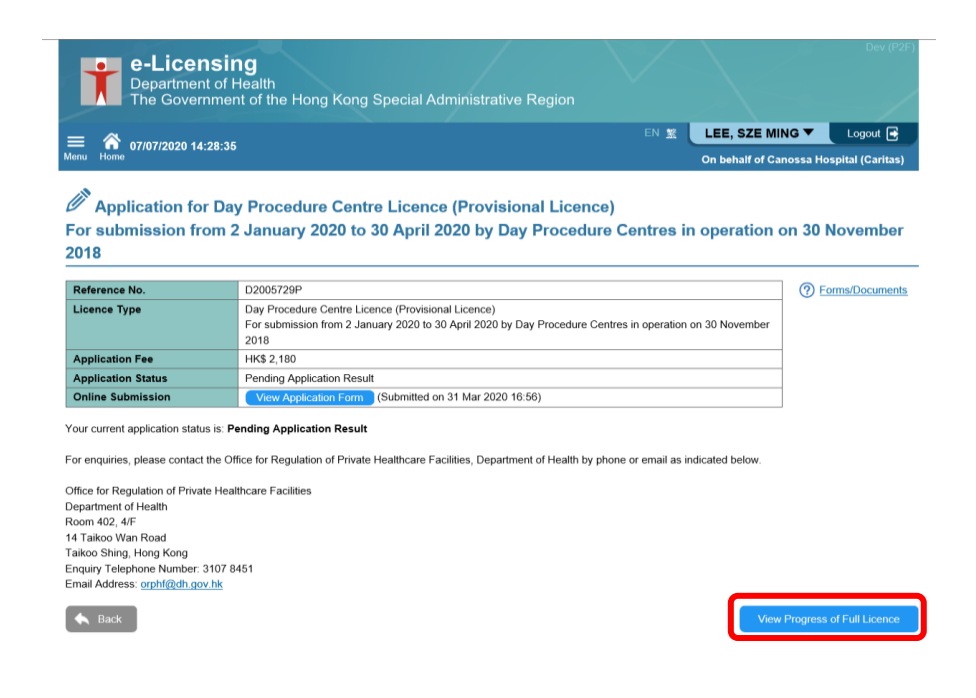

### 5 Variation of Service/ Particulars for Private Healthcare Facilities Licence

When there is any change on the scale or scope of services and particulars of a licensed private healthcare facility, the licensee should apply "Variation of Service" through e-Licensing.

### 5.1 Create an Application for Variation of Service / Particulars

#### 5.1.1 Starting a Variation of Service Application from "Licence Profile"

- 1. Login the System.
- 2. Click Licence Profile button.

| e-Licens<br>Department<br>The Government | sing<br>of Health<br>ment of the Hong Kong Special Administrative Region | $\vee$ |                | DEV(P2F) |
|------------------------------------------|--------------------------------------------------------------------------|--------|----------------|----------|
| 03/11/2020 14:0                          | 4:53                                                                     | en 🚊   | SO, WING TAI ▼ | Logout 💽 |
| My Application                           | HOME                                                                     |        |                |          |
| Licence Profile                          | Last login was successful on 03 Nov 2020 14:03                           |        |                |          |
| C                                        | You do not have any outstanding tasks.                                   |        |                |          |
|                                          |                                                                          |        |                |          |
|                                          |                                                                          |        |                |          |
|                                          |                                                                          |        |                |          |

3. Click the hyperlink of the licence

| e-Licensing<br>Department of Health<br>The Government of the Hong Kong Special Administrative Reg |                             | DEV(P2F)       |
|---------------------------------------------------------------------------------------------------|-----------------------------|----------------|
| E A 07/12/2020 11:47:49                                                                           | EN 🕱 SO, WING TAI 🔻         | Logout 📑       |
| Licence Profile                                                                                   |                             |                |
| My Licence Profile                                                                                |                             |                |
| PHF No. A PHF Name                                                                                | Validity Period             | Licence Status |
| DP000147 Apple Day Procedure Centre                                                               | 01 Jan 2021 - 31 Dec 2023 A | ctive          |
|                                                                                                   |                             |                |

4. Review and licence information. Click **Apply for Variation of Service/Particulars** button at the bottom.

|   |                                                                    | Chinese medicine service                                                                          | Yes |   |
|---|--------------------------------------------------------------------|---------------------------------------------------------------------------------------------------|-----|---|
|   |                                                                    | Others (e.g. Audiology service, Speech therapy service)                                           | No  |   |
|   | e. Please state if the following medical facilities are applicable | Medical facilities                                                                                |     |   |
|   | to this Centre:                                                    | Critical care area(s) other than operating room is/are set up in this Centre (e.g. recovery area) | Yes |   |
|   |                                                                    | Medical gas pipeline system is installed in this Centre                                           | Yes |   |
|   |                                                                    |                                                                                                   |     |   |
|   | Ap                                                                 | ply for Variation of Service / Particulars                                                        |     |   |
| 1 |                                                                    |                                                                                                   |     | . |

- 5. Click the declaration checkbox.
- 6. Click **Proceed** button.

| Declaration |                                                                           |
|-------------|---------------------------------------------------------------------------|
|             | ☐ I have read, understood and agreed with the above terms and conditions. |
| Back        | Proceed >>                                                                |

7. A reference No. is generated. Click **Proceed** button to start the application.

| Em 67/12/2020 12:14:06                                                                                                    | EN 1 SO, WING TAI ▼ Logout 🕞 |
|----------------------------------------------------------------------------------------------------|------------------------------|
| Application for Day Procedure Centre Licence - Variation of Service / P                                                     | articulars                   |
| New application has been created.                                                                                           |                              |
| Reference No.         D2007208V                                                                                             |                              |
| This application has been linked to your account, you can always review the application in the first page of this function. |                              |
|                                                                                                    |                              |
| Proceed ≫                                                                                                    |                              |

#### 5.1.2 Starting a Variation of Service Application from "My Application"

- 1. Login the System.
- 2. Click **My Application** button.

| e-Licens<br>Department<br>The Government           | sing<br>of Health<br>ment of the Hong Kong Special Administrative Region |      |                | DEV(P2F) |
|----------------------------------------------------|--------------------------------------------------------------------------|------|----------------|----------|
| 03/11/2020 14:0                                    | 4:53                                                                     | EN 🛣 | SO, WING TAI - | Logout 🖶 |
| Why Application     Licence Profile     User Guide | HOME<br>Last login was successful on 03 Nov 2020 14:03                   |      |                |          |

- 3. Click the radio button of **Day Procedure Centre** under **Application for Variation of Service /Particulars**.
- 4. Click **Proceed** button.

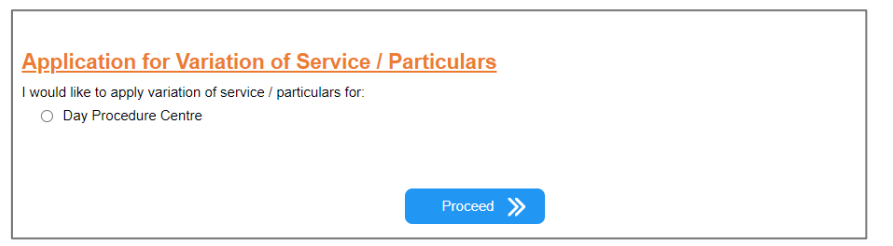

5. Click Apply for Variation of Service / Particulars button.

| e. | Please state if the following medical facilities are applicable | Medical facilities                                                                                   |     |  |
|----|-----------------------------------------------------------------|----------------------------------------------------------------------------------------------------|-----|--|
|    | to this Centre:                                                 | Critical care area(s) other than operating room is/are set up in this<br>Centre (e.g. recovery area) | Yes |  |
|    |                                                                 | Medical gas pipeline system is installed in this Centre                                              | Yes |  |
|    |                                                                 |                                                                                                    |     |  |
|    |                                                                 |                                                                                                    |     |  |
|    |                                                                 |                                                                                                    |     |  |
|    | Apply for V                                                     | ariation of Service / Particulars                                                                    |     |  |

- 6. Click the declaration checkbox.
- 7. Click **Proceed** button.

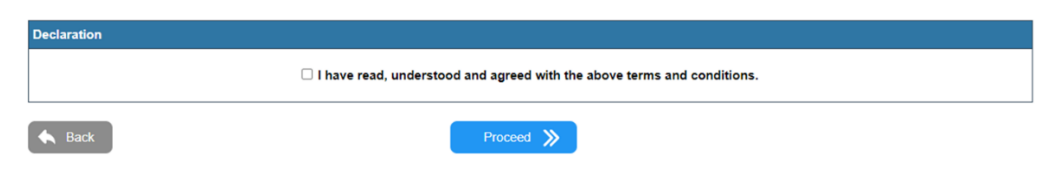

8. A reference No. is generated. Click Proceed button to start the application.

| E 6 07/12/2020 12:14:06                                                                                                    | EN 🛣 SO    | D, WING TAI ▼ | Logout 🗗 |
|----------------------------------------------------------------------------------------------------|------------|---------------|----------|
| Application for Day Procedure Centre Licence - Variation of Service / P                                                                                               | articulars |               |          |
| New application has been created.                                                                                                    |            |               |          |
| Reference No.         D2007208V           This application has been linked to your account, you can always review the application in the first page of this function. |            |               |          |
| This application has been linked to your account, you can always review the application in the first page of this function.                                           |            |               |          |
| Proceed 义                                                                                                    |            |               |          |

### 5.2 Input Online Form

#### 5.2.1 Hospital Licence

For account users of licensed hospitals, please log in e-Licensing and read "**User Guide for Hospitals**" or details.

#### 5.2.2 Day Procedure Centre Licence

- 1. Choose the section(s) to be amended.
- 2. Click Next button.

| in no.                                                                                            | DP000147                                                                                                    | View My Licence Profile |
|---------------------------------------------------------------------------------------------------|----------------------------------------------------------------------------------------------------|-------------------------|
| ame of DPC                                                                                        | Apple Day Procedure Center                                                                                                    |                         |
| ould like to apply                                                                                | for the following variation(s) of service / particulars for my DPC:                                                                                                    |                         |
|                                                                                                   | Type of Variation of Service / Parti                                                                                                    | ticulars                |
| Section A                                                                                         | 1 - Change of DPC Particulars                                                                                                    |                         |
| Section A                                                                                         | 2 - Change of Particulars of Existing Licensee                                                                                                    |                         |
| Section A                                                                                         | 3 - Change of Particulars of Authorized Partner / Authorized Representative of Compa                                                                                                    | any or Organisation     |
| Section A                                                                                         | 4 - Change of Particulars of Chief Medical Executive (CME)                                                                                                    |                         |
| Section A<br>• Chang<br>• Chang<br>• Chang<br>• Chang<br>• Chang<br>• Chang<br>• Chang<br>• Chang | 5 - Variation of DPC Service<br>e of type of practice<br>e in the number of rooms<br>e of specialized service or its particular medical procedures<br>e of clinical and clinical supporting service<br>e in healthcare engineering systems or installations, water treatment and distribution :<br>e in layout plan of the premises other than the above variations<br>e of DPC address as a result of the above variations | system                  |

- The section(s) that have been selected will be shown at the top. Existing information will be shown in each section. Input the new information in the field(s) that needed to be updated.
- 4. Change effective date of the VOS application if necessary.

| The                         | Government of the H                            | ong Kong Special Adı                                                    |                                            |      |                                                              |                             |                         |
|-----------------------------|------------------------------------------------|-------------------------------------------------------------------------|--------------------------------------------|------|--------------------------------------------------------------|-----------------------------|-------------------------|
| E 🏠 22/01                   | /2021 11:36:22                                 |                                                                         |                                            |      |                                                              |                             | Logout 🕞                |
| Applicat                    | ion for Day Proced                             | ure Centre Licence                                                      | - Variation of                             | f Se | rvice / Particulars                                          |                             |                         |
| eference No.                | D2100067V                                      | PHF No.                                                                 | DP000022                                   |      | Porms/Documents                                              |                             | Print Draft 👼           |
| Section A1                  | Section A2                                     | Section A                                                               | 3                                          |      | Section A4                                                   | Section A5                  |                         |
| hange of DPC<br>Particulars | Change of Particulars     of Existing Licensee | Change of Particulars of Au<br>Authorized Representative<br>Organisatio | thorized Partner /<br>e of Company or<br>n | *    | Change of Particulars of<br>Chief Medical Executive<br>(CME) | Variation of<br>DPC Service | Confirm     Information |
| ection A1 - Cha             | ange of DPC Particulars                        |                                                                         |                                            |      |                                                              |                             |                         |
|                             |                                                |                                                                         |                                            |      |                                                              | Effectiv                    | e Date: 22-01-2021      |
| DPC Name after              | Amendment<br>Cu                                | rrent                                                                   |                                            |      | New                                                          |                             |                         |
| (in Chinese)                | 河馬日間醫療中心                                       |                                                                         |                                            |      |                                                              |                             |                         |
|                             |                                                |                                                                         |                                            |      |                                                              |                             |                         |

- 5. Click **Save and Continue button** when completed each page.
- 6. Click checkbox on the **Confirm Information** page.

#### 7. Click Confirm Information button.

| Change of D<br>Particular                             | <u>PC</u><br>§                                 | Change of Particulars of Existing<br>Licensee                                         | +                  | Change of Partie                        | culars of Chief Medical Executive<br>(CME)                              | >               | Variation of DPC<br>Service | +      | Confirm<br>Information |
|-------------------------------------------------------|------------------------------------------------|---------------------------------------------------------------------------------------|--------------------|-----------------------------------------|-------------------------------------------------------------------------|-----------------|-----------------------------|--------|------------------------|
| Important Notic<br>The data you ha<br>once submitted. | <mark>xes</mark><br>ve input are<br>Any subseq | now displayed below for confirmation. Y<br>uent request to rectify errors or omission | ∕ou an<br>ns in tl | e advised to chec<br>he application car | k the accuracy of the data carefull<br>be submitted through written req | y as t<br>uest. | he application cannot l     | oe am  | ended online           |
| Section A1 - Ch                                       | nange of DP                                    | PC Particulars                                                                        |                    |                                         |                                                                         |                 |                             |        |                        |
| Di o Ivanie alter                                     | Amenumer                                       | Current                                                                               |                    |                                         |                                                                         |                 | New                         |        |                        |
| (in Chinese)                                          | 永泰日間署                                          | 醫療中心                                                                                  |                    |                                         | (Same as current)                                                       |                 |                             |        |                        |
| (in English)                                          | Wing Tai D                                     | Day Procedure Center                                                                  |                    |                                         | (Same as current)                                                       |                 |                             |        |                        |
| Contact Informa                                       | tion of DPC                                    | after Amendment                                                                       |                    |                                         |                                                                         |                 |                             |        |                        |
|                                                       |                                                | Current                                                                               |                    |                                         |                                                                         | Ne              | w                           |        |                        |
| Telephone Nur                                         | nber:                                          | 25552666 (Telephone Number 2<br>23232424 (Telephone Number 2                          | 1)<br>2)           | 25<br>(Sa                               | 552665<br>ime as current)                                               |                 |                             |        |                        |
| Fax Number:                                           |                                                | 35553666                                                                              |                    | (Sa                                     | ime as current)                                                         |                 |                             |        |                        |
| E-mail Address                                        | 5:                                             | admin@wingtaidpc.com                                                                  |                    | (Sa                                     | ime as current)                                                         |                 |                             |        |                        |
| DPC Address af                                        | ter Amendm                                     | ent (Renaming of Road/Street/Building,                                                | re-nu              | mbering of floor/fl                     | at/room/shop)                                                           |                 |                             |        |                        |
|                                                       |                                                | Current                                                                               |                    |                                         | N                                                                       | ew              |                             |        |                        |
|                                                       |                                                | I understand that                                                                     | t the a            | pplication cannot                       | be amended online once submitte                                         | ed.             |                             |        |                        |
| 🔦 Back                                                |                                                |                                                                                       |                    |                                         |                                                                         |                 | Conf                        | irm In | formation ≫            |

8. Submit the required documents via e-Upload or hardcopy form. Please refer **section 3.4.1** for e-Upload and **section 3.4.2** for hardcopy submission.

Remarks:

i) Section A1 (Change of DPC Particulars)

| DPC Name after                   | Amendment                          |                                             |                                                                                                    |                                             |                                                                                                    |                                                                                                    |                                                 |                      |          |          |            |
|----------------------------------|------------------------------------|---------------------------------------------|----------------------------------------------------------------------------------------------------|---------------------------------------------|----------------------------------------------------------------------------------------------------|----------------------------------------------------------------------------------------------------|-------------------------------------------------|----------------------|----------|----------|------------|
| DPG Name alter                   | Amenament                          |                                             | Current                                                                                                    |                                             |                                                                                                    |                                                                                                    | Ne                                              | w                    |          |          |            |
| (in Chinese) :                   | 永泰日間醫療                             | <b>東中心</b>                                  |                                                                                                    |                                             |                                                                                                    |                                                                                                    |                                                 |                      |          |          |            |
| (in English)                     | Wing Tai Day Procedure Center      |                                             |                                                                                                    |                                             |                                                                                                    |                                                                                                    |                                                 |                      |          |          |            |
|                                  |                                    |                                             |                                                                                                    |                                             |                                                                                                    |                                                                                                    |                                                 |                      |          |          |            |
| Contact Informati                | on of DPC a                        | fter Am                                     | endment                                                                                                    |                                             |                                                                                                    |                                                                                                    |                                                 |                      |          |          |            |
|                                  |                                    |                                             | Current                                                                                                    |                                             |                                                                                                    |                                                                                                    |                                                 | New                  |          |          |            |
| Telephone Num                    | ber:                               | 1                                           | 25552666 (Telephone Number 1)                                                                                                    | )                                           |                                                                                                    |                                                                                                    | (Telepho                                        | one Number 1)        |          |          |            |
|                                  |                                    | 2                                           | 23232424 (Telephone Number 2)                                                                                                    | )                                           |                                                                                                    |                                                                                                    | (Telepho                                        | one Number 2)        | C Rem    | ove Curr | ent        |
| Fax Number:                      |                                    | 3                                           | 35553666                                                                                                    |                                             | Remove Current                                                                                                    |                                                                                                    |                                                 |                      |          |          |            |
| E-mail Address:                  | mail Address: admin@wingtaidpc.com |                                             |                                                                                                    |                                             | Remove Current                                                                                                    |                                                                                                    |                                                 |                      |          |          |            |
| PC Address afte                  | er Amendme                         | nt (Ren                                     | admin@wingtaidpc.com<br>naming of Road/Street/Building, r<br>Current<br>旺商西洋蓝来很323號陽光宽着力                                                                                                 | re-numberi<br>大樓7A萊                         | ng of floor/flat/roo                                                                                                    | 1/shop)                                                                                                    | N                                               | ew                   |          | Remov    | re Current |
| PC Address afte<br>(in Chinese)  | er Amendme                         | nt (Ren<br>九龍                               | admin@wingtaidpc.com<br>naming of Road/Street/Building, r<br>Current<br>I旺向西洋菜南街323號陽光商業力                                                                                                | re-numberi<br>大樓7A至                         | ng of floor/flat/roo                                                                                                    | n/shop)<br>Laddress                                                                                                    | N                                               | ew                   |          | Remov    | re Current |
| )PC Address afte<br>(in Chinese) | er Amendme                         | ent (Ren<br>九龍<br>日室                        | admin@wingtaidpc.com<br>naming of Road/Street/Building, r<br>Current<br>旺角西洋蓝南街323號陽光商業プ                                                                                                 | re-numberi<br>大樓7A至                         | ng of floor/flat/roo<br>Copy curre<br>九龍                                                                                    | n/shop)<br>address<br>~ 油沃                                                                                                    | <b>N</b>                                        | ew<br>V              | (<br>旺角  | Remov    | ve Current |
| OPC Address afte                 | er Amendme                         | ent (Ren<br>九龍<br>B室                        | admin@wingtaidpc.com<br>haming of Road/Street/Building, r<br>Current<br>旺向西洋蓝南街323號陽光商業/                                                                                                 | re-numberi<br>大樓7A至                         | ng of floor/flat/roo<br>Copy curre<br>九龍<br>Number and N                                                                    | v/shop)<br>address<br>マ 油浜<br>me of Road/Str                                                                                                    | N<br>計画<br>reet                                 | ew<br>V              | (<br>旺角  | Remov    | ve Current |
| OPC Address afte                 | er Amendme                         | ent (Ren<br>九龍<br>B室                        | admin@wingtaidpc.com<br>naming of Road/Street/Building,<br>Current<br>旺角百译篇南街323號陽光商業7                                                                                                   | re-numberi<br>大樓7A至                         | ng of floor/flat/roo<br>Copy curre<br>九雕<br>Number and Ni<br>Building/Block                                                 | N/shop)<br>■ address<br>■ 一 油原<br>me of Road/Str                                                                                                | N<br>eet                                        | ew v                 | )(<br>旺角 | Remov    | re Current |
| )PC Address afte<br>(in Chinese) | er Amendme                         | ent (Ren<br>九龍<br>B室                        | admin@wingtaidpc.com<br>naming of Road/Street/Building, r<br>Current<br>旺角西洋蓝南街323號福光弯東/                                                                                                 | re-numberi<br>大樓7A至                         | ng of floor/flat/roo<br>Copy curre<br>九龍<br>Number and Ni<br>Building/Block<br>Floor e.g. G/F,                              | Nshop)<br>address<br>v 演演<br>me of Road/Str<br>-3/F                                                                                             | N<br>細画<br>eet                                  | ew v                 | )(<br>旺角 | Remov    | ve Current |
| DPC Address afte                 | er Amendme                         | nt (Ren<br>九離<br>B室                         | admin@wingtaidpc.com<br>naming of Road/Street/Building, r<br><del>Current</del><br>旺角酉洋當南街323號藩光弯簧/                                                                                      | re-numberi<br>大樓7A至                         | ng of floor/flat/roo<br>Copy curre<br>九龍<br>Number and N<br>Building/Block<br>Floor e.g. G/F,<br>(0/80)                     | N/shop)<br>address<br>マ 油泉<br>me of Road/Str<br>-3/F                                                                                            | N<br>eet                                        | ew<br>~ (            | )(<br>旺角 | Remov    | ve Current |
| (in Chinese)                     | er Amendme                         | nt (Ren<br>九龍<br>日室                         | admin@wingtaidpc.com<br>naming of Road/Street/Building, r<br>Current<br>旺角西洋蓝南街323號福光弯簧/<br>A-B, 7, Sunshine Commercial Bo                                                               | re-numberi<br>大樓7A至<br>uilding,             | ng of floor/flat/roo<br>Copy curre<br>九欄<br>Number and N<br>Building/Block<br>Floor e.g. G/F,<br>(0/80)<br>Copy curre       | V/shop)<br>address<br>、 演乐<br>-3/F                                                                                                    | N<br>eet<br>]                                   | ew<br>~ ] [          | 旺角       | Remov    | ve Current |
| (in Chinese)                     | er Amendme                         | nt (Ren<br>九龍<br>B室<br>Flat<br>323<br>Kow   | admin@wingtaidpc.com<br>naming of Road/Street/Building, r<br>Current<br>旺角西洋蓝南街323號福光弯着/<br>田角西洋蓝南街323號福光弯着/<br>A-B, 7, Sunshine Commercial B<br>Sai Yeung Choi South Street, Me<br>doon | re-numberi<br>大塘7A至<br>uilding,<br>ongkok,  | ng of floor/flat/roo<br>Copy curre<br>7.48<br>Number and N<br>Building/Block<br>Floor e.g. G/F,<br>(0/80)<br>Copy curre<br> | Nshop)<br>address<br>> 油炭<br>me of Road/Str<br>-3/F                                                                                             | N<br>eet<br>loor e.g. G/F, 1                    | w - ▼                | 旺角       | Remov    | ve Current |
| (in Chinese)                     | er Amendme                         | ent (Ren<br>九龍<br>B室<br>Flat<br>323<br>Kow  | admin@wingtaidpc.com<br>aming of Road/Street/Building, r<br>Current<br>I단角百译英帝伯323號藩光帝唐7<br>A-B, 7, Sunshine Commercial Bt<br>Sai Yeung Choi South Street, Me<br>foon                    | tre-numberi<br>大樓7A至<br>uilding,<br>ongkok, | Gopy curre     T.R     Number and N.     Building/Block     Floor e.g. G/F,     (0/80)     Copy curre  Building/Block       | Vishop)<br>address<br>w 油泉<br>me of Road/Str<br>address<br>address<br>F<br>F                                                                    | N<br>eet<br>loor e.g. G/F, 1                    | ₩<br>▼<br>           | [[]]     | Remov    | ve Current |
| (in English)                     | er Amendme                         | ent (Ren<br>九龍<br>B室<br>Flat,<br>323<br>Kow | admin@wingtaidpc.com<br>haming of Road/Street/Building, r<br>Current<br>旺角西洋首南街323號藩光背景/<br>A-B, 7, Sunshine Commercial B<br>Sai Yeung Choi South Street, Me<br>doon                     | tre-numberi<br>大樓7A至<br>uilding,<br>ongkok, | ng of floor/flat/roo<br>Copy curre<br>72.88<br>Number and N.<br>Building/Block<br>(0/80)<br>Copy curre<br>                  | Vshop)<br>I address<br>v 涵沢<br>me of Road/Str<br>address<br>F<br>me of Road/Str                                                                 | N<br>改画<br>eet<br>looreg.GrF,1<br>eet           | ew<br>▼<br>▼<br>-3/F | (四月)     | Remov    | ve Current |
| (in English)                     | er Amendme                         | ((<br>Rent (Rent<br>力開<br>日室                | admin@wingtaidpc.com<br>haming of Road/Street/Building, r<br>Current<br>旺角西洋菜南街323號藩光弯榮/<br>A-B, 7, Sunshine Commercial Bu<br>Sai Yeung Choi South Street, Me<br>foon                    | re-numberi<br>大樓7A至<br>uilding,<br>ongkok,  | Copy curre<br>7.8<br>Number and N<br>BuildingBlock<br>Floor e.g. G/F,<br>(080)<br>Copy curre<br>- •]<br>BuildingBlock       | Vshop)<br>(address<br>( ) 海浜<br>me of Road/Str<br>( address<br>)<br>F<br>me of Road/Str<br>( )<br>( )<br>( )<br>( )<br>( )<br>( )<br>( )<br>( ) | N<br>eet<br>looreg.GiF,1<br>eet<br>Yau Tsim Mon | ew<br>▼<br>▼<br>-3/F | EE角      | Cowloon  | ve Current |

### ii) Section A2 (Change of Particulars of Existing Licensee) Solo Proprietor

| Change of DPC<br>Particulars                    | Change of Particulars of Existing<br>Licensee                                      | Change of Particulars of Chief Medical Executive<br>(CME) Variation of DPC Confirm<br>Information                                                                           |
|-------------------------------------------------|------------------------------------------------------------------------------------|----------------------------------------------------------------------------------------------------|
| Section A2 - Change                             | of Particulars of Existing Licensee                                                |                                                                                                    |
| pe of Applicant: Sole I                         | Proprietor                                                                         |                                                                                                    |
| Change of Name of E                             | xisting Licensee                                                                   |                                                                                                    |
|                                                 | Current                                                                            | New                                                                                                    |
| 1 Name (Chines                                  | e) 王永泰先生                                                                           | (Surname)         (Given Name)         (Title)                                                                                                    |
| Name (English                                   | ) Mr WONG, WING TAI                                                                | Mr (Title) (Surname) (Given Name)                                                                                                    |
| Correspondence of Li                            | censee after amendment                                                             |                                                                                                    |
|                                                 | Current                                                                            | New                                                                                                    |
| (Chinese):                                      | 7.相對痛至量老低可以對尊大時無人傳204至8差                                                           | Copy DPC Address           Area         District           Number and Name of Road/Street           Building/Block           Floor e.g. GiF, 1-3/F           (0/80)         |
| Correspondence of<br>the Licensee<br>(English): | Flat A-B, 28, Spring Commercial Building, 513<br>Argyle Street, Kwun Tong, Kowloon | Copy DPC Address            V         Floor e.g. G/F, 1-3/F           Building/Block         Number and Name of Road/Street            V            (0'160)         (0'160) |
| Telephone Number:                               | 21112555                                                                           |                                                                                                    |
| Fax Number:                                     | 31113555                                                                           | Remove Current                                                                                                    |
| E-mail Address:                                 | admin@wingtaidpc.com                                                               |                                                                                                    |
| Sack                                            | l                                                                                  | Save 🔛                                                                                                    |

#### Company

| Change of DPC<br>Particulars<br>Section A2 - Change | Change of Particulars of Existing<br>Licensee     Char<br>of Particulars of Existing Licensee | ige of Particulars of Authorized Partner / Authorized Representative of Company<br>or Organisation |
|-----------------------------------------------------|-----------------------------------------------------------------------------------------------|----------------------------------------------------------------------------------------------------|
| Type of Applicant: Comp                             | any / Organisation                                                                            |                                                                                                    |
| Change of Name of E                                 | xisting Licensee                                                                              |                                                                                                    |
|                                                     | Current                                                                                       | New                                                                                                |
| Name of Company<br>/ Organisation<br>(Chinese):     | 香港健康身體有限公司                                                                                    |                                                                                                    |
| Name of Company<br>/ Organisation<br>(English):     | Hong Kong Healthy Body Limited                                                                |                                                                                                    |
| Correspondence of Li                                | censee after amendment                                                                        |                                                                                                    |
|                                                     | Current                                                                                       | New                                                                                                |
| Correspondence of<br>the Licensee<br>(Chinese):     | 九龍旺角西洋菜南街323號陽光商樂大樓7A至B<br>室                                                                  | Copy DPC Address       Area         Imber and Name of Road/Street                                  |

#### Partnership

| Sect          | on A1 Se                | ction A2                 | Section A3                                                         |                                  | Section A4                                                   | Section A5                  |                        |
|---------------|-------------------------|--------------------------|--------------------------------------------------------------------|----------------------------------|--------------------------------------------------------------|-----------------------------|------------------------|
| ange<br>Parti | e of DPC<br>culars      | of Particulars           | Change of Particulars of Authorized Representative of Organisation | orized Partner /<br>f Company or | Change of Particulars of<br>Chief Medical Executive<br>(CME) | Variation of<br>DPC Service | Confirm<br>Information |
| ectic<br>Chan | n A2 - Change of Pa     | articulars of Existin    | g Licensee                                                         |                                  |                                                              |                             |                        |
| Only          | applicable to change of | f particulars of existin | glicensee                                                          |                                  |                                                              |                             |                        |
|               |                         | Current                  |                                                                    |                                  | New                                                          |                             | Remov<br>Partne        |
| 1             | Name (Chinese):         | 陳永莊先生                    | (Surname)                                                          | (Given Name)                     | 先生<br>(Title)                                                |                             |                        |
|               | Name (English):         | Mr CHAN, WING C          | HONG Mr (Title)                                                    | (Surname)                        | , (Given Na                                                  | me)                         |                        |
| 2             | Name (Chinese):         | 陳文大醫生                    | (Surname)                                                          | (Given Name)                     | 醫生<br>(Title)                                                |                             |                        |
|               | Name (English):         | Dr CHAN, MAN TA          | Dr<br>(Title)                                                      | (Surname)                        | ,(Given Na                                                   | me)                         |                        |
| 3             | Name (Chinese):         | 陳大文太太                    | (Surname)                                                          | (Given Name)                     | 太太<br>(Title)                                                |                             |                        |
|               | Name (English)          | Mar CUANI TALMA          |                                                                    |                                  |                                                              |                             |                        |

iii) Section A3 (Change of Particulars of Authorized Partner/ Authorized Representatives of Company or Organisation

#### Company

| Change of DPC<br>Particulars                  | <u>Change of Particulars of Existing</u> <u>Licensee</u> | ange of Particulars of Authorized Partner / Authorized Representative of Company<br>or Organisation Company   |
|-----------------------------------------------|----------------------------------------------------------|----------------------------------------------------------------------------------------------------|
| ection A3 - Change                            | of Particulars of Authorized Partner / Auth              | prized Representative of Company or Organisation                                                              |
| Change of authorized<br>representative of com | partner / authorized O Ci<br>pany or organisation at     | ange of particulars of existing authorized partner /<br>thorized representative of company or organisation    |
|                                               | Current                                                  | New                                                                                                    |
| Name (Chinese):                               | 王永泰先生                                                    | (Surname) (Given Name) (Title)                                                                                |
| Name (English):                               | Mr WONG, WING TAI                                        | (Title)     (Surname)   (Given Name)                                                                          |
| Hong Kong Identity<br>Card Number:            | ******                                                   | Hong Kong Identity Card Number     (e.g. A123456(7))     Passport Number     Piace of Issue     Piease select |
| Position in the<br>Company /<br>Organisation: | CEO                                                      |                                                                                                    |
| Telephone Number:                             | 21112555                                                 |                                                                                                    |
| E-mail Address:                               | admin@wingtaidpc.com                                     |                                                                                                    |
| Back                                          |                                                          | Save 🖺 Save and Continue                                                                                      |

#### Partnership

| Change of DPC<br>Particulars<br>Section A3 - Change                | Change of Particulars of Existing<br>Licensee     Char<br>of Particulars of Authorized Partner / Author | ge of Particulars of Authorized Partner / Authorized Representative of Company<br>or Organisation       |
|--------------------------------------------------------------------|----------------------------------------------------------------------------------------------------|----------------------------------------------------------------------------------------------------|
| <ul> <li>Change of authorized<br/>representative of com</li> </ul> | i partner / authorized   Char pany or organisation auth                                                 | nge of particulars of existing authorized partner /<br>orized representative of company or organisation |
|                                                                    | Current                                                                                                 | New                                                                                                    |
| Name (Chinese):                                                    | 王永泰先生                                                                                                   | (Surname) (Given Name) (Title)                                                                          |
| Name (English):                                                    | Mr WONG, WING TAI                                                                                       | (Title)         (Surname)           (Given Name)                                                        |
| Telephone Number:                                                  | 21112555                                                                                                |                                                                                                    |
| E-mail Address:                                                    | admin@wingtaidpc.com                                                                                    |                                                                                                    |
| Back                                                               | (                                                                                                    | Save 🖺 Save and Continue 📡                                                                              |

iv) Section A4 (Change of Particulars of Chief Medical Executive (CME))

| Change of DPC     Change of Particul       Particulars     Licens                         | ee Change of Part             | iculars of Chief Medical Executive<br>(CME) Variation of DPC<br>Service Confirm<br>Information |
|-------------------------------------------------------------------------------------------|-------------------------------|------------------------------------------------------------------------------------------------|
| Section A4 - Change of Particulars of Chief N                                             | ledical Executive (CME)       |                                                                                                |
| Change of CME O Change of                                                                 | particulars of existing CME   |                                                                                                |
|                                                                                           | Current                       | New                                                                                            |
| Name of the Chief Medical Executive in Chinese<br>(As stated on Hong Kong Identity Card): | 王永泰                           | (Surname) (Given Name)                                                                         |
| Name of the Chief Medical Executive in English<br>(As stated on Hong Kong Identity Card): | WONG, WING TAI                | (Surname) (Given Name)                                                                         |
| Hong Kong Identity Card Number:                                                           | ****                          |                                                                                                |
| Registration Number under Medical Registration<br>Ordinance (Cap. 161):                   | M11559                        |                                                                                                |
| Year of First Registration under Medical<br>Registration Ordinance (Cap. 161):            | 1998                          | (Chief Medical Executive has to be registered for not less than 6 years)                       |
| Telephone Number:                                                                         | 25512551                      |                                                                                                |
| Fax Number:                                                                               | 35513551                      | Remove Current                                                                                 |
| E-mail Address:                                                                           | admin@wingtaidpc.com          |                                                                                                |
| Change of DPC<br>Particulars                                                              | Ilars of Existing             | rrticulars of Chief Medical Executive<br>(CME) Variation of DPC<br>Service Confirm             |
| Section A4 - Change of Particulars of Chief                                               | Medical Executive (CME)       |                                                                                                |
| Change of CME   Change of CME                                                             | f particulars of existing CME |                                                                                                |
|                                                                                           | Current                       | New                                                                                            |
| Name of the Chief Medical Executive in Chinese<br>(As stated on Hong Kong Identity Card): | 王永泰                           | (Surname) (Given Name)                                                                         |
| Name of the Chief Medical Executive in English<br>(As stated on Hong Kong Identity Card): | WONG, WING TAI                | (Surname) (Given Name)                                                                         |
| Telephone Number:                                                                         | 25512551                      |                                                                                                |
| Fax Number:                                                                               | 35513551                      | Remove Current                                                                                 |
| E-mail Address:                                                                           | admin@wingtaidpc.com          |                                                                                                |
| Sack                                                                                      | Save                          | Save and Continue                                                                              |

v) Section A5 (Variation of DPC Service)

| NOT applicable for provisional | licence |
|--------------------------------|---------|
|--------------------------------|---------|

| A5 - Variation of DPC Service                                                                                                    |                                                                                                    |
|----------------------------------------------------------------------------------------------------|----------------------------------------------------------------------------------------------------|
| Please list out the variation details<br>E.g. Addition of dental practice and a consultation room for den<br>treatment room; change of the store room into a drug dispensin | ist; modification of the sterilisation room into a clean room and a dirty room; change of the operating room into a g room                                                                                  |
| Description of variation:                                                                                                    | (0/2000)                                                                                                    |
| Change in healthcare engineering systems or installations,<br>water treatment and distribution system:                                                                      | No change Medical gas pipeline system Electrical installations of back-up power supplies for critical care areas Specialized ventilation system Water treatment and distribution system (for Haemodialysis) |
| Change in layout plan of the premises:                                                                                                    | ○ Yes ○ No                                                                                                    |
| □ Change of type of practice                                                                                                    |                                                                                                    |
| Change in the number of rooms                                                                                                    |                                                                                                    |
| Change of class of specialized service or its particular medic                                                                                                    | al procedures                                                                                                    |
| $\Box$ Change of type of clinical and clinical supporting service                                                                                                    |                                                                                                    |
| □ Change of DPC address as a result of the above variations<br><u>NOT</u> for relocation of DPC premises                                                                    |                                                                                                    |
| Back                                                                                                    | Save 🖺 Save and Continue 义                                                                                                    |

- 5.3 Continue Variation of Service/ Particulars Application Which is Temporarily Saved
  - 1. Login the system.
  - 2. Click **My Application**.
  - 3. Click the **hyperlink** of the Variation of Service/ Particulars application.

| My Applicat            | ion                                                               |                   |        |
|------------------------|-------------------------------------------------------------------|-------------------|--------|
| In Progress Record (1) | Application History (1)                                           |                   |        |
| Reference No.          | Application Type                                                  | <u>Status</u>     | Remark |
| D2000137V              | Day Procedure Centre Licence - Variation of Service / Particulars | Temporarily Saved |        |
|                        |                                                                   |                   |        |

4. Click **Continue to Edit** button.

| ≡ ਨੇ 04/11/2020 11:<br>Menu Home | 27:03                                                             | EN 🛣 SO, WING TAI 🔻 Logout 🕞 |
|----------------------------------|-------------------------------------------------------------------|------------------------------|
| Application for                  | Day Procedure Centre Licence - Variation of Servic                | e / Particulars              |
| Reference No.                    | D2000137V                                                         | Porms/Documents              |
| Application Type                 | Day Procedure Centre Licence - Variation of Service / Particulars |                              |
| Application Status               | Temporarily Saved                                                 |                              |
| Back                             |                                                                   | Continue to Edit 🚿           |

### 5.4 Remove the Variation of Service/ Particulars Application which is Temporarily Saved

- 1. Login the system.
- 2. Click My Application.
- 3. Click the hyperlink of the Variation of Service/ Particulars application.

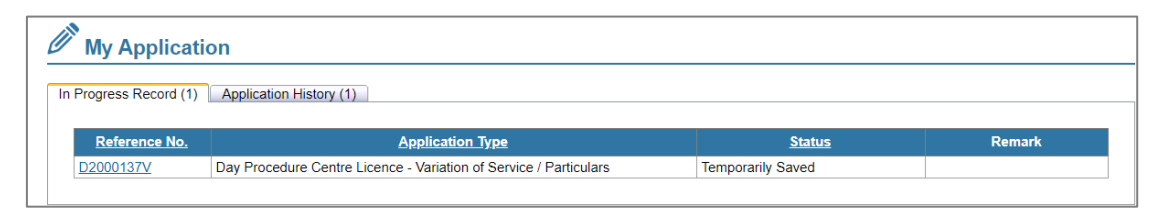

#### 4. Click **Remove** button.

| ≡ ਨੇ 04/11/2020 11:27 | :03 EN 🕱 SO, WING                                                 | TAI 🔻 Logout 🕞  |
|-----------------------|-------------------------------------------------------------------|-----------------|
| Application for I     | Day Procedure Centre Licence - Variation of Service / Particulars |                 |
| Reference No.         | D2000137V                                                         | Porms/Documents |
| Application Type      | Day Procedure Centre Licence - Variation of Service / Particulars |                 |
| Application Status    | Temporarily Saved                                                 |                 |
|                       |                                                                   |                 |
| Back                  | Continue to Edit                                                  | > Remove        |

### 6 Payment

### 6.1 Download Demand Note

The application will receive a payment notice email after document screening by DH staff.

| To Soy, Father Lawyer,                                                                                                    |
|----------------------------------------------------------------------------------------------------|
| Application for Day Procedure Centre Licence<br>(Payment Notice)<br>Reference number: D1900158P                                                                                                    |
| To further process your application, please download the demand note on e-Licensing following the steps below and settle the application fee on or before the due date stated on the demand note:                                                                              |
| Steps to Download Demand Note 1. Login to <u>e-Licensing</u> 2. Under the "Task List", click "GO" next to the task "You have X application(s) pending for payment." 3. Under the "Reference No.", click "D1900158P" 4. Under the "Download the demand note.", click "Download" |
| For enquiries, please contact us by phone or email as indicated below.                                                                                                    |
| Office for Regulation of Private Healthcare Facilities<br>Department of Health<br>Room 402, 4/F<br>14 Taikoo Wan Road<br>Taikoo Shing, Hong Kong                                                                                                    |
| Phone: (852) 3107 8451<br>E-mail Address: orphf@dh.gov.hk                                                                                                    |
| Office for Regulation of Private Healthcare Facilities<br>Department of Health                                                                                                    |
| Notes:<br>(1) It is your responsibility to ensure all the documents submitted are complete and valid. It is a criminal offence to make a false statement. You must ensure all information provided is true and accurate.                                                       |
| (2) Any application fee paid will not be refunded regardless of whether the application is approved or not.                                                                                                    |

- 1. Click hyperlink <u>e-Licensing</u> in the email.
- 2. Login the System.
- 3. Click Licence Application button.
- 4. Click reference number of the application.
- 5. Click **Download** button to download demand note.

|                                                                                                    | D2006602P                                                                                                    | Porms/Documents |
|----------------------------------------------------------------------------------------------------|----------------------------------------------------------------------------------------------------|-----------------|
| Licence Type                                                                                                    | Day Procedure Centre Licence (Provisional and Full Licence)<br>For submission from 2 January 2020 to 30 April 2020 by Day Procedure Centres in operation on 30 November<br>2018                                                                                                    | _               |
| Application Fee                                                                                                    | HK\$ 2,180                                                                                                    | 1               |
| Application Status                                                                                                    | Pending Payment                                                                                                    | 1               |
| Online Submission                                                                                                    | View Application Form (Submitted on 08 Jul 2020 16:06)                                                                                                    | 1               |
| Download                                                                                                    |                                                                                                    |                 |
| <ol> <li>Settle the payment <u>on o</u></li> <li><u>Any application fee pa</u></li> </ol>                                                                                                    | r before 24 Jul 2020.<br>Id will not be refunded regardless of whether the application is approved or not.                                                                                                    |                 |
| <ol> <li>Settle the payment on one</li> <li><u>Any application fee payment</u></li> <li>For enquiries, please or</li> </ol>                                                                                                    | r before 24 Jul 2020.<br>Id will not be refunded regardless of whether the application is approved or not.<br>Intact the Office for Regulation of Private Healthcare Facilities, Department of Health by phone or email as indicated b                                                 | elow.           |
| <ol> <li>Settle the payment <u>on v</u></li> <li><u>Any application fee pr</u></li> <li>For enquiries, please cu<br/>Office for Regulation of<br/>Department of Health<br/>Room 402, 4/F<br/>14 Taikoo Shing, Hong Ko</li> </ol> | n <mark>r before 24 Jul 2020.</mark><br>Id will not be refunded regardless of whether the application is approved or not.<br>Infact the Office for Regulation of Private Healthcare Facilities, Department of Health by phone or email as indicated b<br>Private Healthcare Facilities | elow.           |

#### 6. Applicant will receive a payment acknowledgement email after the payment has been fully settled.

Dear name of Authorized Representative/Sole Proprietor,+

Application for Day Procedure Centre Licence (Acknowledgement of Receipt of Payment) Reference No: D20XXXXXP

This is to acknowledge the receipt of your application fee<sup>\*</sup>. ↔  $^{\varphi}$  Your application is under process. Our Officer will contact you regarding the subsequent application procedures. $^{\varphi}$  $^{\phi}$  For enquiries, please contact us by phone or email as indicated below.  $_{\phi}$ ) Office for Regulation of Private Healthcare Facilities : Department of Health : Room 402, 4/F : 14 Taikoo Van Road : Taikoo Shing, Hong Kong : ; ↓ Phone: (852) 3107 8451↓ E-mail Address: orphf@dh.gov.hk↓  $_{e^{i}}$  . Office for Regulation of Private Healthcare Facilities+ Department of Health+

\* Payment is valid only after the cheque or e-Cheque is cleared. +

Notes: +
(1) It is your responsibility to ensure all the documents submitted are complete and valid. It is a criminal offence to make a false statement. You must ensure all information provided is true and accurate +

(2) Your application will only be accepted by the Department of Health when all the required documents are submitted and the application fee is settled.

Any application fee paid will not be refunded regardless of whether the application is approved or not.↓

### 7 Check Application Status

- 1. Login the System.
- 2. Click Licence Application button on the left menu bar.
- 3. All existing applications will be listed.

#### The application status is summarized in the table below:

| Online Application Form                              | Status Shown to Applicant                   |
|------------------------------------------------------|---------------------------------------------|
| Filling online application form                      | Temporarily Saved                           |
| Submitted online application form                    | Pending Submission                          |
| Screening and Vetting                                |                                             |
| Started document screening                           | Document Screening in Progress              |
| Document screening rejected                          | Application Not Accepted                    |
| Demand note uploaded to applicant                    | Pending Payment                             |
| Vetting documents by DH staff                        | Document Vetting in Progress                |
| Submission of documents required                     | Pending Document Submission                 |
| Completed document vetting and await site inspection | Pending Site Inspection                     |
| Site inspection conducted                            | Inspection Findings Under Review            |
| Pending site re-inspection                           | Pending Re-inspection / Document submission |
| Application Result                                   |                                             |
| Completed all site inspection                        | Pending Application Result                  |
| Provisional Licence is approved                      | Provisional Licence Approved                |
| Provisional Licence is refused                       | Provisional Licence Requirements Not Met    |
| Application is approved                              | Application Approved                        |
| Application is refused                               | Application Refused                         |
| Withdraw application voluntarily by applicant        | Application Withdrawn                       |
| Application is deemed withdrawn                      | Application Deemed Withdrawn                |

### Appendix 1

#### 1. Enable Window Pop-up

If your browser has enabled pop-up blocker, the following message will be shown when you use some functions such as printing.

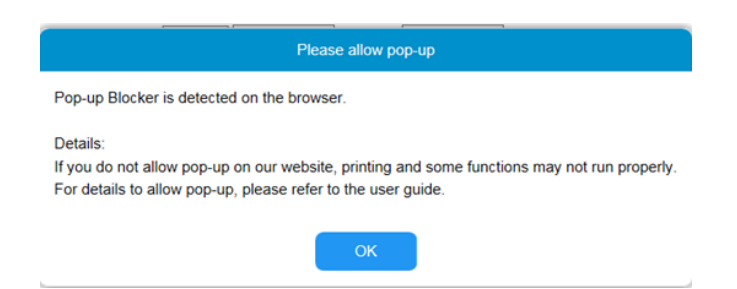

To allow pop-up, please follow the steps below:

- 1. Click **Option for this site**.
- 2. Choose Always allow.

|                                                                 |                                    | (iii ii       |
|-----------------------------------------------------------------|------------------------------------|---------------|
| Internet Explorer blocked a pop-up from <b>*.orphf.gov.hk</b> . | Allow once Options for this site 💌 | More settings |

#### OR

- 1. Click **Tools** button in the browser menu.
- 2. Select Pop-up Blocker.
- 3. Select Pop-up Blocker Settings.

| e l | Edit View Favorites                                   | Tools Help                          |                |                         |
|-----|-------------------------------------------------------|-------------------------------------|----------------|-------------------------|
|     | Section I - Partic                                    | Delete browsing history             | Ctrl+Shift+Del |                         |
|     | Nome of the                                           | InPrivate Browsing                  | Ctrl+Shift+P   |                         |
| 4   | a. Inditie of the                                     | Turn on Tracking Protection         |                |                         |
|     |                                                       | ActiveX Filtering                   |                |                         |
| t   | <ol> <li>Name of the</li> </ol>                       | Fix connection problems             |                |                         |
|     |                                                       | Reopen last browsing session        |                |                         |
| 0   | Address of th                                         | Add site to Apps                    |                | V District V            |
|     | (referred to h                                        | View downloads                      | Ctrl+J         |                         |
|     | the hospital"                                         | Pop-up Blocker                      | >              | Ture of Depart Discher  |
|     |                                                       | Windows Defender SmartScreen Filter | >              | Pop-up Blocker settings |
|     |                                                       | Manage media licenses               |                | -3/F                    |
|     |                                                       | Manage add-ons                      |                |                         |
|     |                                                       | Compatibility View settings         |                |                         |
|     |                                                       | Subscribe to this feed              |                | al Address              |
|     |                                                       | Feed discovery                      | >              |                         |
|     |                                                       | Performance dashboard               | Ctrl+Shift+U   |                         |
| 0   | <ol> <li>Address of tr<br/>(referred to b)</li> </ol> | F12 Developer Tools                 |                | Floor e.g. G/F, 1-3/F   |
|     | the hospital"                                         | Report website problems             |                |                         |
|     | and noophal ,                                         | Internet options                    |                | me of Road/Street       |
|     |                                                       |                                     |                | V District V Area V     |
|     |                                                       |                                     | L              |                         |
|     |                                                       |                                     | (0/160)        |                         |
|     |                                                       |                                     | (0/100)        |                         |
|     |                                                       |                                     | + Add Additi   | onal Address            |

- 4. Input \*.orphf.gov.hk in the field of 'Address of Web site to allow'.
- 5. Click **Add** button.

| Pop-ups are currently blocked. You can all<br>websites by adding the site to the list below<br>Address of website to allow. | ow pop-ups from specific |
|----------------------------------------------------------------------------------------------------|--------------------------|
| •.orphf.gov.hk                                                                                                    | Add                      |
| Allowed sites:                                                                                                    |                          |
|                                                                                                    | <u>R</u> emove           |
|                                                                                                    | Remove all               |
|                                                                                                    |                          |
|                                                                                                    |                          |
|                                                                                                    |                          |
|                                                                                                    |                          |
| Notifications and blocking level:                                                                                           |                          |
| Play a sound when a pop-up is blocked.                                                                                      |                          |
| Show Notification bar when a pop-up is blocked.                                                                             |                          |
| Blocking level:                                                                                                    |                          |
| Medium: Block most automatic pop-ups                                                                                        |                          |
|                                                                                                    |                          |

6. The **\*.orphf.gov.hk** is shown in the **'Allowed sites**'. Press **Close** button to close the popup window.

| Exceptions                                                                                                    |                     |
|----------------------------------------------------------------------------------------------------|---------------------|
| Pop-ups are currently blocked. You can allow pop<br>websites by adding the site to the list below.                   | o-ups from specific |
| Address of website to allow:                                                                                         |                     |
|                                                                                                    | Add                 |
| Allowed sites:                                                                                                    |                     |
| *.orphf.gov.hk                                                                                                    | Remove              |
|                                                                                                    | Remove all          |
|                                                                                                    | Remove all          |
|                                                                                                    |                     |
|                                                                                                    |                     |
|                                                                                                    |                     |
|                                                                                                    |                     |
| Notifications and blocking level:                                                                                    |                     |
| Play a sound when a pop-up is blocked.                                                                               |                     |
|                                                                                                    |                     |
| Show Notification bar when a pop-up is blocked.                                                                      |                     |
| Show Notification bar when a pop-up is blocked. Blocking level:                                                      |                     |
| ✓ Show Notification bar when a pop-up is blocked. Blocking level: Medium: Block most automatic pop-ups               | •                   |
| Show Notification bar when a pop-up is blocked.         Blocking level:         Medium: Block most automatic pop-ups | -                   |